WebSphere. Process Server for Multiplatforms

Version 6.1.0

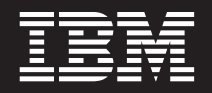

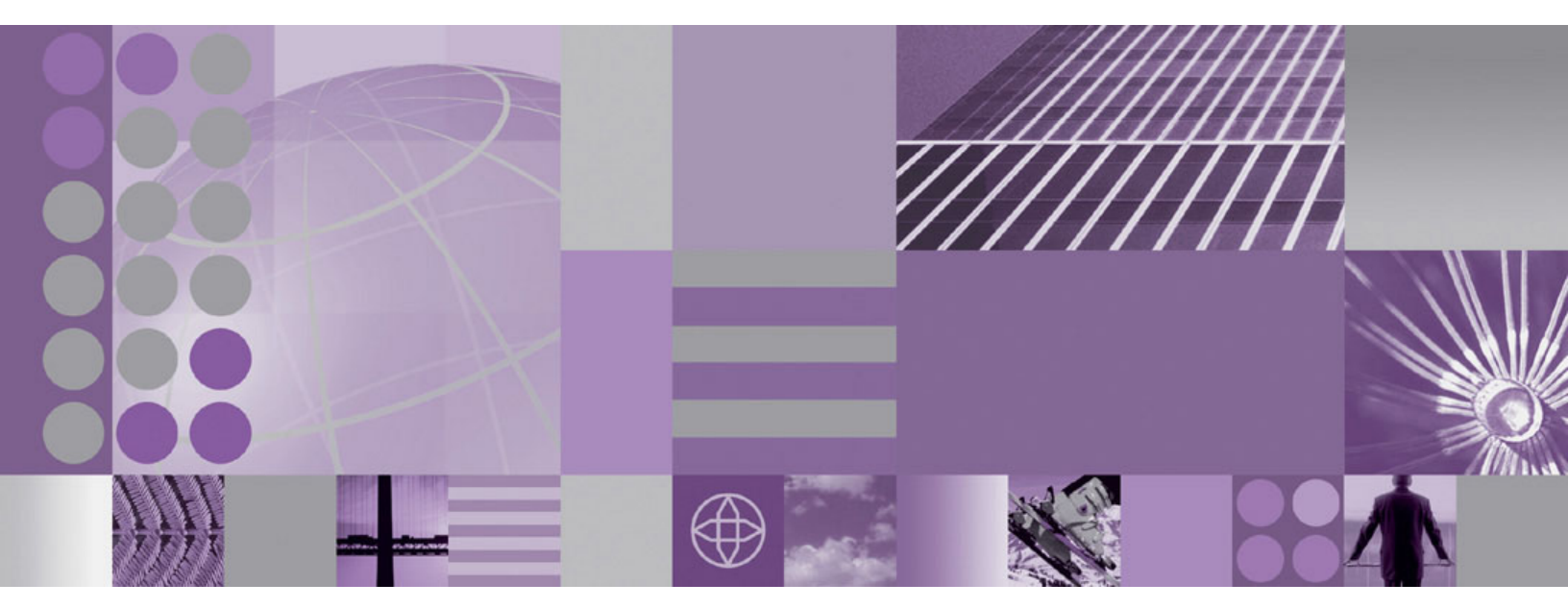

Monitoring WebSphere Process Server

WebSphere. Process Server for Multiplatforms

Version 6.1.0

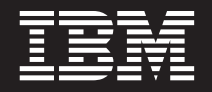

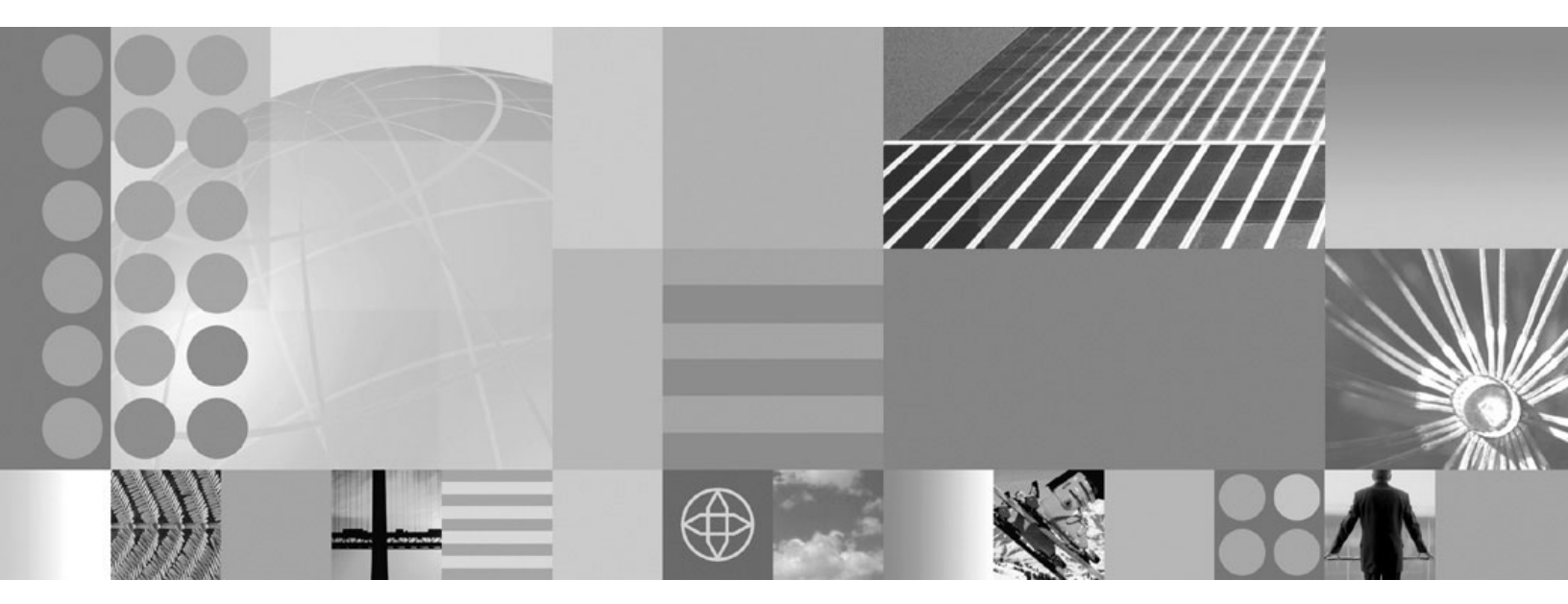

Monitoring WebSphere Process Server

Note

Before using this information, be sure to read the general information in the Notices section at the end of this document.

#### 1 February 2008

This edition applies to version 6, release 1, modification 0 of WebSphere Process Server for Multiplatforms (product number 5724-L01) and to all subsequent releases and modifications until otherwise indicated in new editions.

To send us your comments about this document, send an e-mail message to doc-comments@us.ibm.com. We look forward to hearing from you.

When you send information to IBM, you grant IBM a nonexclusive right to use or distribute the information in any way it believes appropriate without incurring any obligation to you.

© Copyright International Business Machines Corporation 2006, 2008. All rights reserved. US Government Users Restricted Rights – Use, duplication or disclosure restricted by GSA ADP Schedule Contract with IBM Corp.

## Contents

| Chapter 1. Service component                     |     |
|--------------------------------------------------|-----|
| monitoring overview                              | . 1 |
| Common Event Infrastructure                      | . 1 |
| Common Base Event model                          | . 3 |
| Why use monitoring?                              | . 4 |
| What do you monitor?                             | . 4 |
| How do you enable monitoring?                    | . 6 |
| Chapter 2. Enabling and configuring              |     |
| service component monitoring                     | . 9 |
| Monitoring performance                           | . 9 |
| Performance Monitoring Infrastructure statistics | . 9 |
| the Service Component Architecture               | 14  |
| Monitoring service component events              | 28  |
| Enabling monitoring of business process and      | 20  |
| human task events                                | 28  |
| Configuring logging for service component        |     |
| events                                           | 29  |
| Monitoring service components with the           |     |
| Common Event Infrastructure server               | 35  |
| Session monitoring                               | 38  |
|                                                  |     |

## Chapter 3. Viewing monitored events 41

| Viewing p  | erf | orn | nan | ice | me  | tric | cs v | vitl | n th | ne 🛛 | [iv | oli  |     |    |    |
|------------|-----|-----|-----|-----|-----|------|------|------|------|------|-----|------|-----|----|----|
| Performan  | ce  | Vie | we  | er  |     |      |      |      |      |      |     |      |     |    | 41 |
| Viewing at | nd  | int | erp | ret | ing | se   | rvi  | ce d | con  | npc  | ne  | nt e | eve | nt |    |
| log files. |     |     |     |     |     |      |      |      |      |      |     |      |     |    | 42 |

| Viewing events with the Common Base Even | t   |   |      |
|------------------------------------------|-----|---|------|
| browser                                  |     |   | . 44 |
| Specifying the events to view            |     |   | . 44 |
| Working with events returned from the ev | ent | t |      |
| browser                                  |     |   | . 45 |
| Troubleshooting the Common Base Event    |     |   |      |
| browser                                  |     |   | 46   |
|                                          | ·   | • | . 10 |
| Chapter 4. Event catalog                 |     |   | . 47 |
| The Common Base Event standard elements  |     |   | 47   |
| Business objects in events               | ·   | • | . 17 |
| Business Drocoss Choroographer events    | ·   | · | . 40 |
| Monitoring husiness process events       | ·   | · | . 49 |
| Monitoring business process events       | ·   | · | . 49 |
| Monitoring human task events             | ·   | · | . 69 |
| Process server events                    | ·   | • | . 77 |
| Resource Adapter events                  |     |   | . 78 |
| Business rule events                     |     |   | . 79 |
| Business state machine events            |     |   | . 80 |
| Map events                               |     |   | . 81 |
| Mediation events                         |     |   | . 82 |
| Recovery events                          |     |   | . 82 |
| Service Component Architecture events    |     |   | . 83 |
| Selector events                          | ·   | • | . 84 |
|                                          | ·   | • | . 01 |
| Notices                                  | -   |   | . 87 |

## Chapter 1. Service component monitoring overview

A conceptual overview of the reasons you monitor service components on the process server; which event points within the service components you select to monitor; and, how to configure monitoring on your system.

WebSphere<sup>®</sup> Process Server provides capabilities for monitoring service components to aid in system administration functions, such as performance tuning and problem determination. It goes beyond these traditional functions by also providing the capability for persons who are not necessarily information technology specialists to continually monitor the processing of the service components within the applications deployed on your system. By overseeing the overall processing flow of the interconnected components, you can ensure that your system is producing what you expect it to produce.

WebSphere Process Server operates on top of an installation of WebSphere Application Server, and, consequently, uses much of the functionality of the application server infrastructure for monitoring system performance and troubleshooting. It also includes some extra functionality that is specifically designed for monitoring process server service components. This section of the WebSphere Process Server Information Center will focus on how you monitor process server-specific service components. It is intended to supplement the monitoring and troubleshooting topics found in the WebSphere Application Server, Version 6.1 Information Center; therefore, you should refer to that documentation for details of the other monitoring capabilities in the combined product.

## **Common Event Infrastructure**

Common Event Infrastructure is an embeddable technology intended to provide basic event management services to applications that require those services.

This event infrastructure serves as an integration point for consolidation and persistence of raw events from multiple, heterogeneous sources, and distribution of those events to event consumers. Events are represented using the Common Base Event model, a standard, XML-based format defining the structure of an event. For more information, see the Common Base Event model sub-topic.

By using this common infrastructure, diverse products that are not tightly coupled with one another can integrate their management of events, providing an end-to-end view of enterprise resources and correlating events across domain boundaries. For example, events generated by a network monitoring application can be correlated with events generated by a security application. Such correlation can be difficult to achieve when each product uses its own approach to event management.

Common Event Infrastructure provides facilities for generation, propagation, persistence, and consumption of events, but it does not define the events themselves. Instead, application developers and administrators define event types, event groups, filtering, and correlation.

## **Common Event Infrastructure components**

Common Event Infrastructure consists of the following major components:

#### **Common Base Event**

The Common Base Event component supports the creation of events and access to their property data. Event sources use the Common Base Event APIs to create new events conforming to the Common Base Event model; event consumers use the APIs to read property data from received events. In addition, applications can convert events to and from XML text format, supporting interchange with other tools. The Common Base Event component is part of the Eclipse Test and Performance Tools Platform (TPTP).

#### Emitter

The emitter component supports the sending of events. After an event source creates an event and populates it with data, the event source submits the event to an emitter. The emitter optionally performs automatic content completion and then validates the event to ensure that it conforms to the Common Base Event specification. It also compares the event to configurable filter criteria. If the event is valid and passes the filter criteria, the emitter sends the event to the event service. An emitter can send events to the event service either synchronously (using Enterprise JavaBeans<sup>™</sup> calls) or asynchronously (using a Java<sup>™</sup> Message Service queue).

#### **Event service**

The event service is the conduit between event sources and event consumers. The event service receives events submitted to emitters by event sources. It stores events in a persistent data store, and then distributes them asynchronously to subscribed event consumers. In addition, the event service supports synchronous queries of historical events from the persistent store.

#### **Event catalog**

The event catalog is a repository of event metadata. Applications use the event catalog to retrieve information about classes of events and their permitted content.

In addition, an application or solution using Common Event Infrastructure might also include the following components (which are not part of the infrastructure itself):

#### **Event source**

An event source is any application that uses an emitter to send events to the event service.

#### **Event consumer**

An event consumer is any application that receives events from the event service.

#### **Event catalog application**

An event catalog application is any application that stores or retrieves event metadata in the event catalog. This might be a management or development tool; it might also be an event source or event consumer.

The following diagram shows the general flow of events from event source to event consumer using Common Event Infrastructure.

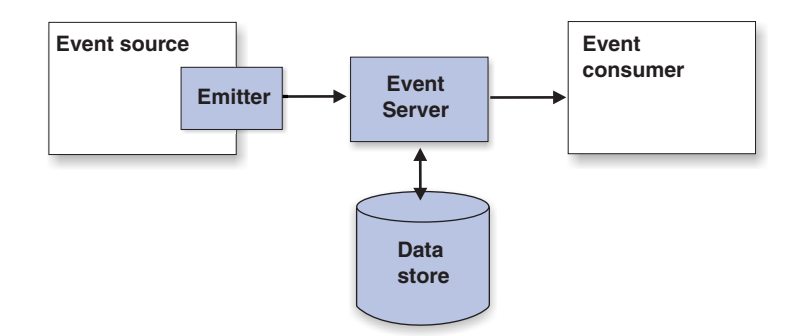

## **Common Base Event model**

The Common Base Event model is a standard that defines a common representation of events that is intended for use by enterprise management and business applications. This standard, developed by the IBM<sup>®</sup> Autonomic Computing Architecture Board, supports encoding of logging, tracing, management, and business events using a common XML-based format, making it possible to correlate different types of events that originate from different applications. The Common Base Event model is part of the IBM Autonomic Computing Toolkit; for more information, see http://www.ibm.com/autonomic.

Common Event Infrastructure currently supports version 1.0.1 of the specification.

The basic concept behind the Common Base Event model is the *situation*. A situation can be anything that happens anywhere in the computing infrastructure, such as a server shutdown, a disk-drive failure, or a failed user login. The Common Base Event model defines a set of standard situation types that accommodate most of the situations that might arise (for example, StartSituation and CreateSituation).

An *event* is a structured notification that reports information related to a situation. An event reports three kinds of information:

- The situation itself (what has happened)
- The identity of the affected component (for example, the server that has shut down)
- The identity of the component that is reporting the situation (which might be the same as the affected component)

The Common Base Event specification defines an event as an XML element containing properties that provide all three kinds of information. These properties are encoded as attributes and subelements of the root element, CommonBaseEvent.

The Common Base Event format is extensible. In addition to the standard event properties, an event can also contain extended data elements, which are application-specific elements that can contain any kind of information relevant to the situation. The *extensionName* attribute labels an event with an optional classification name (an event class), which indicates to applications what sort of extended data elements to expect. The event catalog stores event definitions that describe these event classes and their allowed content.

For complete details on the Common Base Event format, see the specification document and XSD schema included in the IBM Autonomic Computing Toolkit.

## Why use monitoring?

You monitor service components within WebSphere Process Server to assess performance, to troubleshoot problems, and evaluate the overall processing progress of service components that make up the applications deployed on your system.

Service components are the integral functions incorporated into WebSphere Process Server, with which you can easily create and deploy applications on your system that mirror the processes employed in your enterprise. Effectively monitoring those service components is, therefore, essential to managing the tasks which the process server is intended to accomplish. There are three main reasons you need to monitor service components on the process server:

#### **Problem determination**

You can diagnose particular errors by using the logging and tracing facilities provided by WebSphere Application Server, which underlies WebSphere Process Server. For example, if a particular application is not producing the expected results, you can set up a logger to monitor the processing of the service components that comprise that application. You can have the log output published to a file, which you can then examine to pinpoint the cause of the problem. Troubleshooting is a task that is of importance to system administrators and others concerned with the maintenance of system hardware and software.

#### Performance tuning

You can monitor certain performance statistics that most process server-specific service components produce. Use this information to maintain and tune your system health, and ensure that your applications are tuned optimally and efficiently. You can also spot situations where one or more of your services are performing at a poor level, which may indicate that other problems are present in your system. Like problem determination, performance tuning is a task typically performed by information technology specialists.

#### Assessing the processing of service components

Problem determination and performance tuning are tasks you perform on a short-term basis, to solve a particular issue or problem. You can also set up the process server to continually monitor the service components incorporated into the applications deployed on your system. This type of service component monitoring is of importance to those who are responsible for designing, implementing, and ensuring that the processes achieve their design goals, and may be accomplished persons who are not necessarily specialists in information technology.

## What do you monitor?

You can monitor service component events in WebSphere Process Server by selecting certain points that a service component event reaches during processing. Each service component defines these event points, which "fire" an event when the application processes at that given point. You can also monitor performance statistics for service component events.

Regardless of the type of monitoring you intend to perform on your service components (problem determination, performance tuning, or process monitoring), you will actually be monitoring a certain point that is reached during these components processing. This point is referred to as an *event point*, and it is these points that you select to be monitored. Each event point encapsulates the service component kind tag, an optional *element* kind (which are specific functions of a service component type), and the *nature* of the event. All of these factors will determine the type of event fired by monitoring.

Event natures describe the situations required to generate (or "fire") events during the processing of service components. These natures are essentially key points in the logic structure of a service component that you select to be monitored. The most common natures for service component events are ENTRY, EXIT, and FAILURE, but there are many other natures depending on the particular component and element. Whenever an application containing the specified service component is subsequently invoked, an event is fired every time the processing of a service component crosses the points corresponding to the event nature.

As an example of how events are defined for a service component kind, the MAP service component kind can directly fire events with natures of ENTRY, EXIT, and FAILURE. It also includes an element kind, called Transformation, which defines a specific type of functionality within the MAP component kind. This element also fires events with ENTRY, EXIT, and FAILURE natures. Consequently, the MAP service component kind can fire up to six different events depending on the combination of elements and natures that you specify. The list of all service components, their elements, and their event natures is contained in the event catalog.

Monitoring is a separate layer of functionality that lies atop the processing of your applications, and does not interfere with the processing of your service components. Monitoring is concerned with service component processing only insofar as it detects activity at a specified event point. When this happens, an event is fired by monitoring, which determines where the event is sent, and what data is contained in that event, based on the type of monitoring you are performing, as detailed below:

#### **Performance metrics**

If you are monitoring a service component in order to gather performance metrics, light weight events are fired to the Performance Monitoring Infrastructure. You can select for monitoring one or more of the three performance statistics generated for process server-specific server components:

- A counter for each EXIT event nature this counts successful computations.
- A counter for each FAILURE event nature this counts failed computations
- The processing duration calculated between corresponding ENTRY and EXIT events (synchronous computations only).

You can also monitor the performance of applications at the Service Component Architecture (SCA) level by using Application Response Measurement (ARM) statistics. These measures allow you to monitor an application at a much finer level of detail within the application than is otherwise available in other service component events. You can use these statistics to monitor many different points between initial application call invocations and service responses, when they use the SCA.

#### Service component events with business objects

If you want to capture the data from events fired by monitoring at specified event points in service component, then you would configure the process server to generate the event and its data to be encoded in Common Base Event formats. You can specify the level of detail of business object data to capture in each service component event. You can publish these events to either a logger or to the Common Event Infrastructure (CEI) bus, which directs the output to a specially configured CEI server database.

## How do you enable monitoring?

The are several methods that you can use to specify service component event points for monitoring, depending on the type of monitoring you are planning to do on the process server.

#### **Performance statistics**

For Performance Monitoring Infrastructure (PMI) statistics, use the administrative console to specify the particular event points and their associated performance measurements that you want to monitor. After you start monitoring service component performance, the generated statistics are published at certain intervals to the Tivoli<sup>®</sup> Performance Viewer. You can use this viewer to watch the results as they occur on your system, and, optionally, log the results to a file that can be later viewed and analyzed within the same viewer.

For Application Response Measurement (ARM) statistics, use the administrative console Request Metrics section to specify and the statistics you want to monitor. See the WebSphere Application Server, Version 6.1 Information Center for details and instructions on how to work with request metrics.

## Common Base Events for problem determination and business process monitoring

You can specify, at the time you create an application, to monitor service component event points — along with a certain level of detail for those events — on a continual basis after the application is deployed on a running server. You can also select event points to monitor after the application has been deployed and the events invoked at least once on the process server. In both cases, the events generated by monitoring will be fired across the Common Event Infrastructure (CEI) bus. These events can be published to a log file, or to a configured CEI Server database. WebSphere Process Server supports two types of Common Base Event enablement for problem determination and business process monitoring:

Certain events points within an application and their level of detail Static can be tagged for monitoring using WebSphere Integration Developer tooling. The selections indicate what event points are to be continuously monitored, and are stored in a file with a .mon extension that is distributed and deployed along with the process server application. Once the process server is configured to use a CEI server, the monitoring function will begin firing service component events to a CEI server whenever the specified services are invoked. As long as the application is deployed on the process server, the service component event points specified in the .mon file will be constantly monitored until the application is stopped. You can specify additional events to be monitored in a running application, and increase the detail level for event points that are already monitored. But as long as that application remains active you cannot stop, or lower the detail level of, the monitored event points specified by the .mon of the deployed application.

#### Dynamic

If additional event points need to be monitored during the processing of an application without shutting down the server, then you can use dynamic monitoring. Use the administrative console to specify service component event points for monitoring, and set detail level for the payload that will be included in the Common Base Event. A list is compiled of the event points that have been reached by a processed service component after the process server was started. Choose from this list individual event points or groups of event points for monitoring, with the service component events directed either to the logger or to the CEI server database.

The primary purpose of the Dynamic enablement is for creating correlated service component events that are published to logs, which allow you to perform problem determination on services. Service component events can be large — depending on how much data is being requested — and can tax database resources if you choose to send events to the CEI server. Consequently, you should publish dynamically monitored events to the CEI server only if you need to read the business data of the events, or if you otherwise need to keep a database record of the events. If, however, you are monitoring a particular session, then you will need to use the CEI server database to access the service component events related to that session.

# Chapter 2. Enabling and configuring service component monitoring

In order to monitor the service components on the process server, you must first enable the monitoring capabilities. Then you must specify the events you want to monitor, the information you want to capture from the event, and the method used to publish the results.

## Monitoring performance

Performance measurements are available for service component event points, and are processed through the Performance Monitoring Infrastructure. You configure the process server to gather performance metrics from service component event points. You can also collect Service Component Architecture-specific performance statistics directly from service invocations of applications.

Whether you are tuning WebSphere Process Server service components for optimal efficiency or diagnosing a poor performance, it is important to understand how the various run time and application resources are behaving from a performance perspective. The Performance Monitoring Infrastructure (PMI) provides a comprehensive set of data that explains the runtime and application resource behavior. Using PMI data, the performance bottlenecks in the application server can be identified and fixed. PMI data can also be used to monitor the health of the application server.

The PMI is included in the base WebSphere Application Server installation. This section provides only supplemental information about performance monitoring as it relates to the service components specific to WebSphere Process Server; therefore, consult the information in the WebSphere Application Server documentation for using PMI with other parts of the entire product.

The service component event points specific to WebSphere Process Server that can be monitored by the PMI are those that typically have ENTRY, EXIT, and FAILURE event natures. Event sources which are not defined according to this pattern are not supported. Events that are supported have three types of performance statistics that can be measured:

- Successful invocations.
- Failed invocations.
- Elapsed time for event completion.

You can also monitor performance statistics derived from the service invocations of applications by using the Application Response Measurement (ARM) statistics. These statistics measure the actual runtime processes that underlie the process server service component events comprising an enterprise application. You can derive a variety of performance measurements for the processing of your applications using these statistics.

## **Performance Monitoring Infrastructure statistics**

You can monitor three types of performance statistics using the Performance Monitoring Infrastructure: the number of successful invocations, the number of failures, and the elapsed time to completion of an event. These statistics are only available for events that have event natures of type ENTRY, EXIT, and FAILURE.

## Enabling PMI using the administrative console

To monitor performance data you must first enable the Performance Monitoring Infrastructure on the server.

#### About this task

You can enable the Performance Monitoring Infrastructure (PMI) through the administrative console.

#### Procedure

- 1. Open the administrative console.
- 2. Click Servers > Application Servers in the console navigation tree.
- 3. Click *server\_name*.

**Note:** From the administrative console, you can click **Monitoring and Tuning** > **Performance Monitoring Infrastructure (PMI)** > *server\_name* to open the same panel

- 4. Click the **Configuration** tab.
- 5. Select the Enable Performance Monitoring Infrastructure (PMI) check box.
- 6. Optional: Select the check box for **Use sequential counter updates** to enable precise statistic update.
- 7. Go back to the server PMI configuration page by clicking the server name link.
- 8. Click Apply or OK.
- 9. Click Save.
- 10. Restart the server.

#### What to do next

The changes you make will not take effect until you restart the server.

#### **Event performance statistics**

Performance monitoring statistics are available for most server events. You can monitor the counts of invocation requests (good and bad) and the time it took to complete the event.

You can use the Performance Monitoring Infrastructure (PMI) to monitor three performance statistics generated by certain server events, as shown in the following table:

| Statistic name | Туре    | Description                                    |
|----------------|---------|------------------------------------------------|
| BadRequests    | Counter | Number of failed invocations of the event.     |
| GoodRequests   | Counter | Number of successful invocations of the event. |
| ResponseTime   | Timer   | Elapsed time for event completion.             |

Table 1. PMI statistics for events

. These statistics are limited to service component events with elements having ENTRY, EXIT, and FAILURE natures. Each statistic is created for a single event of a given server event type in an application. All performance measurements are either *counters* (a cumulative number of the firings of a given event point), or *timers* (the duration, measured in milliseconds, between the firings of two event points). Each event kind (and their relevant elements) that can be monitored are listed below:

| Event type             | Element(s)                                                                   |
|------------------------|------------------------------------------------------------------------------|
| Business process       | Process<br>Invoke<br>Staff<br>Receive<br>Wait<br>Compensate<br>Pick<br>Scope |
| Human task             | Task                                                                         |
| Business rule          | Operation                                                                    |
| Business state machine | Transition<br>Guard<br>Action<br>EntryAction<br>ExitAction                   |
| Selector               | Operation                                                                    |
| Мар                    | Map<br>Transformation                                                        |
| Mediation              | OperationBinding<br>ParameterMediation                                       |
| Resource adapter       | InboundEventRetrieval<br>InboundEventDelivery<br>Outbound                    |

Table 2. Event types and elements that can produce event performance statistics

#### Specifying performance statistics to monitor

You can specify single statistics, multiple statistics, or groups of related statistics for monitoring through the Performance Monitoring Infrastructure by using the administrative console.

#### Before you begin

Ensure that you have enabled performance monitoring, and that you have at least once invoked the event you want to monitor before performing this task.

#### Procedure

- 1. Open the administrative console.
- 2. Select Monitoring and Tuning > Performance Monitoring Infrastructure.
- **3**. Select the server or node agent that contains the event points that you want to monitor.

**Note:** You cannot choose to monitor statistics on a cluster; you can only do so on a specific server or node.

- 4. Expand some of the groups, such as **WBIStats.RootGroup** or **Enterprise Beans**. All of the statistics that can be monitored are within the listed groups. Some statistics may not be listed because they have not been invoked since the process server was last started.
- 5. Select a statistic you want to monitor from within the tree on the left side of the panel, and then select the statistics that you want to collect on the right side and click **Enable**. Repeat this for all statistics that you want to monitor.
- 6. Go back to the server PMI configuration page by clicking the server name link.
- 7. Click Apply or OK.
- 8. Click Save.

#### Results

You can now start monitoring the performance of your chosen statistics in the Tivoli Performance Viewer.

**Note:** When viewing these statistics, you should not mix counter-type statistics with duration-type statistics. Counters are cumulative, and the scales against which they are graphed them can quickly grow depending on your application. Duration statistics, in contrast, tend to remain within a certain range because they represent the average amount of time that it takes your system to process each event. Consequently, the disparity between the statistics and their relative scales may cause one or the other type of statistic to appear skewed in the viewer graph.

## **Tutorial: Service component performance monitoring**

This tutorial will guide you through an example of how to set up service component event monitors that are published to the Performance Monitoring Infrastructure (PMI), and how to view the resulting performance statistics on the Tivoli Performance Viewer (TPV). This exercise will demonstrate how performance monitoring of service component event points differs from monitoring using the Common Event Infrastructure (CEI) server and loggers. The major difference that you will notice is that you select an entire service component element for performance monitoring, instead of individual events with specific natures. Because WebSphere Process Server can monitor performance only on service component elements having events with ENTRY, EXIT, and FAILURE natures, you will have only those kinds of service component elements available to you to select for monitoring.

While the service component event points ENTRY, EXIT, and FAILURE are identical for all monitoring types, the process server performance monitoring function fires "minimized" events that do not contain all of the information encompassed in CEI events. These events are sent to the PMI, which calculates these performance statistics from corresponding sets of events:

- Successful invocation the firing of an event of nature type EXIT that follows a corresponding ENTRY event.
- Failed invocation the firing of an event with a FAILURE nature following a corresponding ENTRY event.
- Time for successful completion the elapsed time between the firing an ENTRY event and the firing of the corresponding EXIT event point.

The PMI publishes the statistics to the TPV, which presents cumulative counters for the number of successful and failed invocations and a running average of the completion response times.

## **Objectives of this tutorial**

After completing this tutorial you will be able to:

- Select the performance statistics of service component elements that you want to monitor.
- View and interpret the resulting performance statistics.

#### Time required to complete this tutorial

This tutorial requires approximately 15-20 minutes to complete.

## Prerequisites

In order to perform this tutorial, you must have:

- Configured and started a process server.
- Enabled the PMI on the process server.
- Installed and started the Samples Gallery application on the process server.
- Installed and started the business rules sample application on the process server. Follow the instructions on the Samples Gallery page to set up and run the business rules sample application.

After all of these prerequisites have been completed, run the business rules sample application from the Samples Gallery at least once before proceeding with the tutorial.

#### Example: Monitoring service component performance: About this task

You will use the business rules sample application for this scenario, where you will monitor all three of the performance statistics: successes, failures, and response times. You should have the web page containing this application already open; keep it open, since you will be running the sample several times after you begin monitoring. Ensure that you have already run the sample at least once, which will cause it to appear in the list of functions that you can select to monitor.

#### Procedure

- 1. Open the administrative console.
- To monitor a cluster, click Servers > Clusters > cluster\_name in the console navigation tree. To monitor a single process server, click Servers > Application Servers > server\_name in the console navigation tree.
- **3**. Click the **Runtime** tab.
- 4. Click Performance Monitoring Infrastructure under Performance.
- 5. Select Custom.
- 6. Expand WBIStats.RootGroup > BR > brsample\_module.DiscountRuleGroup > Operation, and select \_calculateDiscount.
- 7. Select the check boxes next to **BadRequests**, **GoodRequests**, and **ResponseTime**, and press **Enable**.
- 8. Click **Monitoring and Tuning > Performance Viewer > Current Activity** in the administrative console navigation tree.
- 9. Select the check box next to *server\_name* and press Start Monitoring.
- 10. Click server\_name.
- 11. Expand WBIStats.RootGroup > BR > brsample\_module.DiscountRuleGroup > Operation, and select the check box next to \_calculateDiscount.

#### Results

You should now see a blank graph, and underneath that the names and values for the three statistics. Select the check boxes next to the statistic names, if they are not already checked. The PMI is now ready to publish performance data for the selected event, and the TPV is ready to present the results.

Run the business rules sample application several times, and then watch the performance viewer as it periodically refreshes. Notice that there are now lines on the graph, representing the cumulative number of successful requests and the average response time for each successful request. You can also see the values next to the name for each statistic below the graph. The line for the number of successes should continue to rise as you perform additional invocations of the sample, while the response time line should level off after a few refreshes.

Once you have completed this task, you should understand how WebSphere Process Server implements performance monitoring of service components. You will know how to select service components for monitoring, and how the performance statistics are calculated. You will also be able to start the performance monitors, and view the performance measurements for your applications as they are being used.

Performance monitoring can tax system resources; therefore, after you have completed this task you should stop the monitors. To do this, simply click on the Tivoli Performance Viewer link, select both the node and the server, and press **Stop Monitoring**.

## Application Response Measurement statistics for the Service Component Architecture

There are 25 performance statistics that you can monitor at the Service Component Architecture level. You can use these Application Response Measurement statistics, which are either counters or timers, to measure invocations to and responses from services in a variety of patterns.

The Application Response Measurement (ARM) statistics shown in the following tables are — in a very simplified manner — time and count measurements of caller invocations to the Service Component Architecture (SCA) layer, and the results returned from a service. There are, in fact, a number of service invocation patterns that vary between synchronous and asynchronous implementations of deferred responses, results retrievals, callbacks, and one-way invocations. All of these, however, are between the caller invocation and a service, the response from the service, or, in some cases, a data source, with the SCA layer interposed in between.

You can specify the ARM statistics that you want to monitor by opening the **Monitoring and Tuning > Request Metrics** panel on the administrative console. Request metrics information might be either saved to the log file for later retrieval and analysis, be sent to ARM agents, or both. WebSphere Process Server does not ship an ARM agent; however, it supports the use of agents adhering to ARM 4.0. You can choose your own ARM implementation provider to obtain the ARM implementation libraries. Follow the instructions from the ARM provider, and ensure that the ARM API Java archive (JAR) files found in the ARM provider are on the class path so that the WebSphere Process Server can load the needed classes. Then you need to add the following entries into the system properties for

each server by selecting from the administrative console **Application servers** > *server\_name* > **Process Definition** > **Java Virtual Machine** > **Custom Properties** before restarting the server(s):

- Arm40.ArmMetricFactory the full Java class name of your ARM implementation provider's metrics factory.
- Arm40.ArmTranReportFactory the full Java class name of your ARM implementation provider's transaction report factory.
- Arm40.ArmTransactionFactory the full Java class name of your ARM implementation provider's transaction factory .

See the WebSphere Application Server documentation for further details on how to configure the server to collect ARM statistics.

| Event type             | Element(s)                                                 |
|------------------------|------------------------------------------------------------|
| Business process       | Process                                                    |
| Human task             | Task                                                       |
| Business rule          | Operation                                                  |
| Business state machine | Transition<br>Guard<br>Action<br>EntryAction<br>ExitAction |
| Selector               | Operation                                                  |
| Мар                    | Map<br>Transformation                                      |
| Mediation              | OperationBinding<br>ParameterMediation                     |
| Resource adapter       | InboundEventRetrieval<br>InboundEventDelivery<br>Outbound  |

Table 3. Event types and elements that can produce ARM statistics

Table 4. Common. These statistics are common to all service invocation patterns.

| Statistic name    | Туре    | Description                                                                                                    |
|-------------------|---------|----------------------------------------------------------------------------------------------------|
| GoodRequests      | Counter | Number of server invocations not raising exceptions.                                                                                                    |
| BadRequests       | Counter | Number of server invocations raising exceptions.                                                                                                    |
| ResponseTime      | Timer   | Duration measured on the server side<br>between the reception of a request and<br>computing the result.                                                                                                    |
| TotalResponseTime | Timer   | Duration measured on the caller side, from<br>the time a caller requests a service to the<br>time when the result is available for the<br>caller. Does not include the processing of the<br>result by the caller. |

| Statistic name       | Туре  | Description                                                                                                    |
|----------------------|-------|----------------------------------------------------------------------------------------------------|
| RequestDeliveryTime  | Timer | Duration measured on the caller side, from<br>the time a caller requests a service to the<br>time when the request is handed over to the<br>implementation on the server side. In a<br>distributed environment the quality of this<br>measurement depends on the quality of<br>synchronization of system clocks. |
| ResponseDeliveryTime | Timer | The time required to make the result<br>available to the client. In the case of deferred<br>response this time doesn't include the result<br>retrieve time. In a distributed environment<br>the quality of this measurement depends on<br>the quality of synchronization of system<br>clocks.                    |

*Table 4.* **Common** *(continued).* These statistics are common to all service invocation patterns.

| Table 5. Reference.    | These statistics oc | cur when a caller | <sup>,</sup> makes an | invocation to | the SCA |
|------------------------|---------------------|-------------------|-----------------------|---------------|---------|
| layer or a data source | e, without a respon | se from the servi | ce.                   |               |         |

| Statistic name             | Туре    | Description                                                                                                    |
|----------------------------|---------|----------------------------------------------------------------------------------------------------|
| GoodRefRequests            | Counter | Number of caller invocations to the SCA layer that do not raise exceptions.                                                                                                    |
| BadRefRequests             | Counter | Number of caller invocations to the SCA layer that do raise exceptions.                                                                                                    |
| RefResponseTime            | Timer   | Duration measured on the caller side, from<br>the time the caller makes a request to the<br>SCA layer and the time when the results of<br>that call are returned to the caller.  |
| BadRetrieveResult          | Counter | Number of caller invocations to a data source that do raise exceptions.                                                                                                    |
| GoodRetrieveResult         | Counter | Number of caller invocations to a data source that do not raise exceptions.                                                                                                    |
| RetrieveResultResponseTime | Timer   | Duration measured on the caller side, from<br>the time the caller makes a request to the<br>data source and the time when the data<br>source response is returned to the caller. |
| RetrieveResultWaitTime     | Timer   | Duration measured on the caller side if a timeout occurs.                                                                                                    |

*Table 6.* **Target**. These statistics occur when there are requests that originate between the service and the SCA or a data source.

| Statistic name   | Туре    | Description                                                                                                    |
|------------------|---------|----------------------------------------------------------------------------------------------------|
| GoodTargetSubmit | Counter | Number of SCA invocations to the service that do not raise exceptions.                                                                                         |
| BadTargetSubmit  | Counter | Number of SCA invocations to the service that do raise exceptions.                                                                                             |
| TargetSubmitTime | Timer   | Duration measured on the server side, from the time the SCA makes a request to the service and the time when the results of that call are returned to the SCA. |

| Statistic name   | Туре    | Description                                                                                                    |
|------------------|---------|----------------------------------------------------------------------------------------------------|
| GoodResultSubmit | Counter | Number of service invocations to the data source that do not raise exceptions.                                                                                            |
| BadResultSubmit  | Counter | Number of service invocations to the data source that do raise exceptions.                                                                                                |
| ResultSubmitTime | Timer   | Duration measured on the server side, from the<br>time the service makes a request to the data source<br>and the time when the results of are returned to<br>the service. |

*Table 6.* **Target** *(continued).* These statistics occur when there are requests that originate between the service and the SCA or a data source.

*Table 7.* **Callback**. These statistics occur when a callback (a "sibling" of the original call) is present on the caller.

| Statistic name | Туре    | Description                                                                                                    |
|----------------|---------|----------------------------------------------------------------------------------------------------|
| GoodCB         | Counter | Number of SCA invocations to the callback that do not raise exceptions.                                                                         |
| BadCB          | Counter | Number of SCA invocations to the callback that do raise exceptions.                                                                             |
| CBTime         | Timer   | Duration from the time the SCA makes a request to the callback, and the time when the results from the callback are returned to the SCA.        |
| GoodCBSubmit   | Counter | Number of invocations from the service to the SCA handling the callback that do not raise exceptions.                                           |
| BadCBSubmit    | Counter | Number of invocations from the service to the SCA handling the callback that do raise exceptions.                                               |
| CBSubmitTime   | Timer   | Duration from the time the service makes a request to the SCA handling the callback, and the time when the results from the SCA to the service. |

The following topics show how these statistics are used in a variety of implementations:

#### Synchronous invocations

The ARM performance statistics that can be obtained from a simple SCA call to a service and the response from the service are described.

#### **Parameters**

Event monitoring for SCA components includes the event points that are shown in

black *,* while the event points shown in blue *,* are used only to calculate and fire PMI/ARM statistics.

In the table and diagram below, the "current" ARM transaction (denoted as  $X_1$ ) is created when the calling service component was invoked for the first time. If the caller is not a service component, the current arm transaction will be used, or a new will be created. If it is not the starting transaction it will have a parent. This is represented in the following table and diagram with the notation  $X_n$ . $X_{n+1}$ . These are used to show the transaction lineage. Every SCA invocation starts a new

transaction, which is parented by the current transaction of the caller. You can create new transactions and you can access the current transaction, but this will not modify the SCA transaction lineage.

| Statistics           | Formula                         | ARM Transaction                |
|----------------------|---------------------------------|--------------------------------|
| TotalResponseTime    | $t_3 - t_0$                     | X <sub>0</sub> .X <sub>1</sub> |
| RequestDeliveryTime  | $t_1 - t_0$                     | X <sub>1</sub> .X <sub>2</sub> |
| ResponseDeliveryTime | t <sub>3</sub> - t <sub>2</sub> |                                |
| GoodRequests         | Count <sub>EXIT</sub>           |                                |
| BadRequests          | Count <sub>FAILURE</sub>        |                                |
| ProcessTime          | t <sub>2</sub> - t <sub>1</sub> |                                |

Table 8. Arm statistics for synchronous invocations of SCA

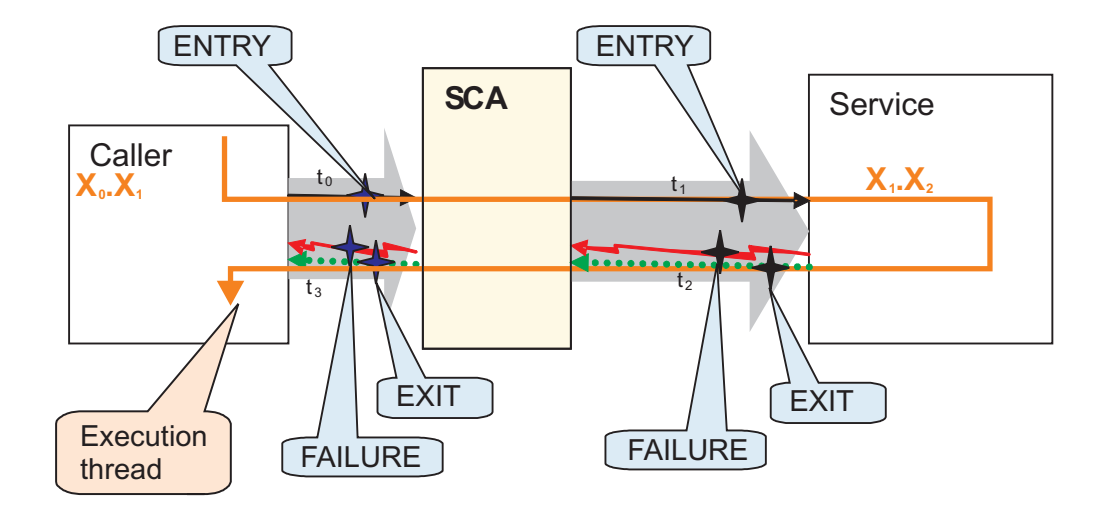

#### Deferred response with synchronous implementation

ARM statistics that can be obtained with a synchronous invocation of the request and the returned result sent as output to a data store are shown for a synchronous implementation.

#### Parameters

Event monitoring for SCA components includes the event points that are shown in

black *t*, while the event points shown in blue *t* are used only to calculate and fire PMI/ARM statistics.

In the table and diagram below, the "current" ARM transaction (denoted as  $X_1$ ) is created when the calling service component was invoked for the first time. If the caller is not a service component, the current arm transaction will be used, or a new will be created. If it is not the starting transaction it will have a parent. This is represented in the following table and diagram with the notation  $X_n$ .  $X_{n+1}$ . These are used to show the transaction lineage. Every SCA invocation starts a new transaction, which is parented by the current transaction of the caller. You can create new transactions and you can access the current transaction, but this will not modify the SCA transaction lineage.

Table 9. Invocation of request and return result

| Туре      | Statistics           | Formula                  | ARM<br>Transaction             |
|-----------|----------------------|--------------------------|--------------------------------|
| Common    | TotalResponseTime    | $t_3 - t_0$              | X <sub>0</sub> .X <sub>1</sub> |
|           | RequestDeliveryTime  | $t'_{0} - t_{0}$         | X <sub>1</sub> .X <sub>2</sub> |
|           | ResponseDeliveryTime | N/A                      | N/A                            |
|           | GoodRequests         | Count <sub>EXIT</sub>    | X <sub>1</sub> .X <sub>2</sub> |
|           | BadRequests          | Count <sub>FAILURE</sub> |                                |
|           | ResponseTime         | t'1 - t'0                |                                |
| Reference | GoodRefRequest       | Count <sub>EXIT</sub>    | X1.X2                          |
| А         | BadRefRequests       | Count <sub>FAILURE</sub> |                                |
|           | RefResponseTime      | $t_1 - t_0$              |                                |

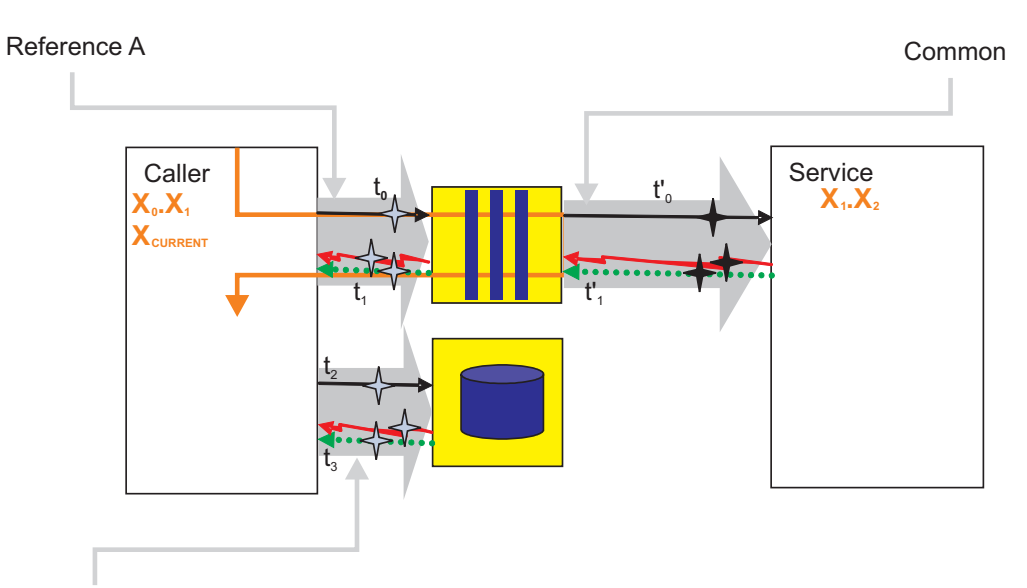

Reference B

Table 10. Invocation of output to data source

| Туре        | Statistics                 | Formula                  | ARM<br>Transaction             |
|-------------|----------------------------|--------------------------|--------------------------------|
| Reference B | GoodRetrieveResult         | Count <sub>EXIT</sub>    | X <sub>1</sub> .X <sub>2</sub> |
|             | BadRetrieveResult          | Count <sub>FAILURE</sub> |                                |
|             | ResultRetrieveResponseTime | $\Sigma t_3 - t_2$       |                                |
|             | ResultRetrieveWaitTime     | Σ timeout                |                                |

## Deferred response with asynchronous implementation

ARM statistics from an asynchronous implementation, where the call to the service and the return result are invoked but the result output is sent to a data store from the service target, are shown.

## Parameters

Event monitoring for SCA components includes the event points that are shown in

black *t*, while the event points shown in blue *t* are used only to calculate and fire PMI/ARM statistics.

In the table and diagram below, the "current" ARM transaction (denoted as  $X_1$ ) is created when the calling service component was invoked for the first time. If the caller is not a service component, the current arm transaction will be used, or a new will be created. If it is not the starting transaction it will have a parent. This is represented in the following table and diagram with the notation  $X_n$ .  $X_{n+1}$ . These are used to show the transaction lineage. Every SCA invocation starts a new transaction, which is parented by the current transaction of the caller. You can create new transactions and you can access the current transaction, but this will not modify the SCA transaction lineage.

| Туре        | Statistics           | Formula                            | ARM Transaction                |
|-------------|----------------------|------------------------------------|--------------------------------|
| Common      | TotalResponseTime    | $t_3 - t_0$                        | $X_0 \cdot X_1$                |
|             | RequestDeliveryTime  | $t'_{\theta} - t_{\theta}$         | X1.X2                          |
|             | ResponseDeliveryTime | t' <sub>03</sub> - t' <sub>2</sub> |                                |
|             | GoodRequests         | Count <sub>EXIT</sub>              |                                |
|             | BadRequests          | Count <sub>FAILURE</sub>           |                                |
|             | ResponseTime         | t' <sub>3</sub> - t' <sub>0</sub>  |                                |
| Reference A | GoodRefRequest       | Count <sub>EXIT</sub>              | X <sub>0</sub> .X <sub>1</sub> |
|             | BadRefRequests       | Count <sub>FAILURE</sub>           |                                |
|             | RefResponseTime      | $t_1 - t_0$                        |                                |
| Target A    | GoodTargetSubmit     | Count <sub>EXIT</sub>              | X <sub>1</sub> .X <sub>2</sub> |
|             | BadTargetSubmit      | Count <sub>FAILURE</sub>           |                                |
|             | TargetSubmitTime     | t' <sub>1</sub> - t' <sub>0</sub>  |                                |

Table 11. Invocation of request and return result

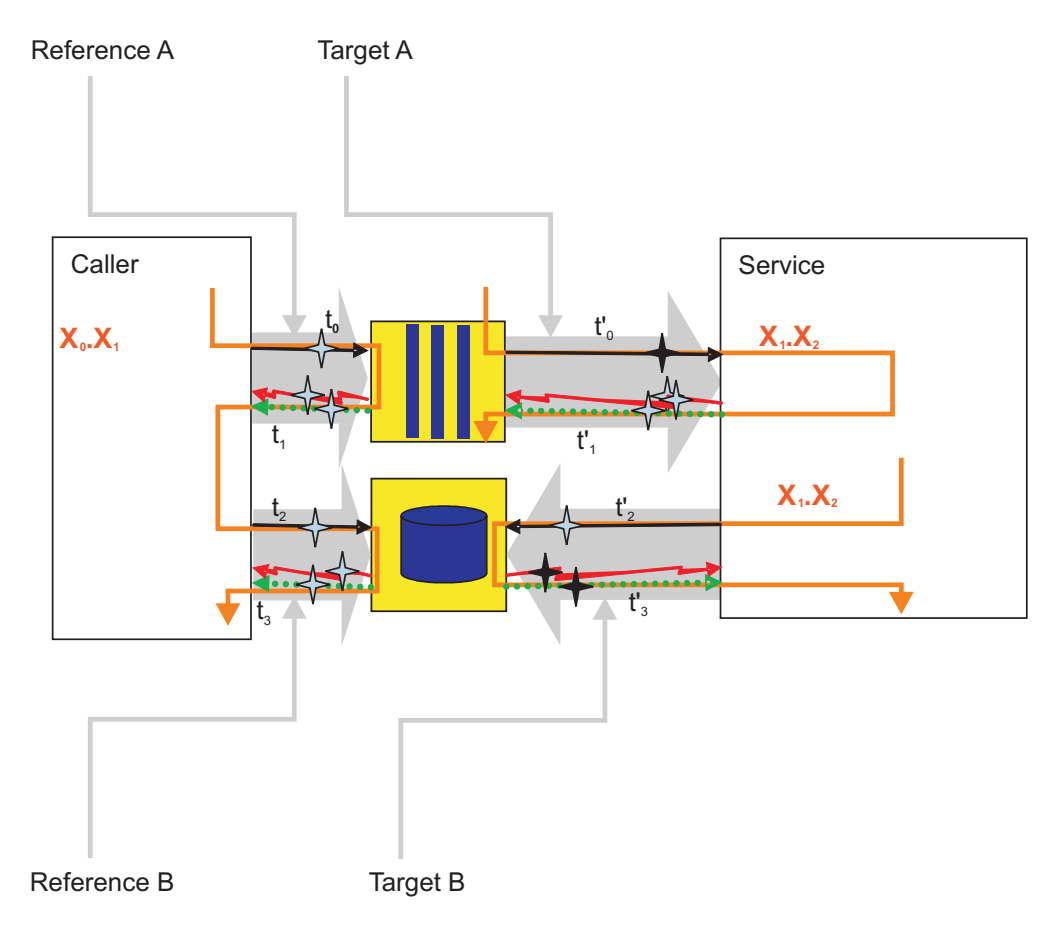

Table 12. Invocation of return result to a data store

|             |                            |                                   | ARM                            |
|-------------|----------------------------|-----------------------------------|--------------------------------|
| Туре        | Statistics                 | Formula                           | Transaction                    |
| Reference B | GoodResultSubmit           | Count <sub>EXIT</sub>             | X <sub>0</sub> .X <sub>1</sub> |
|             | BadResultSubmit            | Count <sub>FAILURE</sub>          |                                |
|             | ResultResponseTime         | t' <sub>3</sub> - t' <sub>2</sub> |                                |
| Target B    | GoodResultRetrieve         | Count <sub>EXIT</sub>             | X <sub>1</sub> .X <sub>2</sub> |
|             | BadResultRetrieve          | Count <sub>FAILURE</sub>          |                                |
|             | ResultRetrieveResponseTime | Σ t <sub>3</sub> - t <sub>2</sub> |                                |
|             | ResultRetrieveWaitTime     | Σ timeout                         |                                |

#### Deferred response with asynchronous result retrieve

The ResultRetrieve ARM statistic can be correlated to some original request using the ARM transactions only if  $X_{PARENT-1}$  and  $X_{PARENT-2}$  have a common ancestor transaction. The invocation of request, and result retrieve occur on different threads

#### **Parameters**

Event monitoring for SCA components includes the event points that are shown in

black , while the event points shown in blue are used only to calculate and fire PMI/ARM statistics.

In the table and diagram below, the "current" ARM transaction (denoted as  $X_1$ ) is created when the calling service component was invoked for the first time. If the caller is not a service component, the current arm transaction will be used, or a new will be created. If it is not the starting transaction it will have a parent. This is represented in the following table and diagram with the notation  $X_n$ .  $X_{n+1}$ . These are used to show the transaction lineage. Every SCA invocation starts a new transaction, which is parented by the current transaction of the caller. You can create new transactions and you can access the current transaction, but this will not modify the SCA transaction lineage.

| Туре        | Statistics            | Formula                         | ARM<br>Transaction             |
|-------------|-----------------------|---------------------------------|--------------------------------|
| Common      | TotalResponseTime     | $t_3 - t_0$                     | X <sub>0</sub> .X <sub>1</sub> |
|             | RequestDeliveryTime   | $t'_{\theta} - t_{\theta}$      | X <sub>1</sub> .X <sub>2</sub> |
|             | ResponseDeliveryTime  | N/A                             | N/A                            |
|             | GoodRequests          | Count <sub>EXIT</sub>           | X <sub>1</sub> .X <sub>2</sub> |
|             | BadRequests           | Count <sub>FAILURE</sub>        |                                |
|             | ResponseTime          | See specific diagrams           |                                |
| Reference A | GoodReferenceRequest  | Count <sub>EXIT</sub>           | X <sub>1</sub> .X <sub>2</sub> |
|             | BadReferenceRequests  | Count <sub>FAILURE</sub>        |                                |
|             | ReferenceResponseTime | t <sub>1</sub> - t <sub>0</sub> |                                |

Table 13. Invocation of request and return result

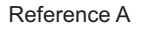

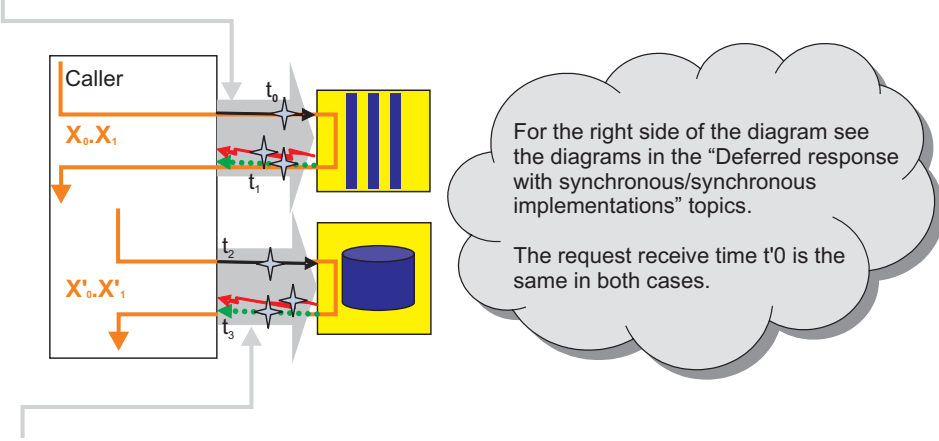

Reference B

Table 14. Invocation of request and return result

| Туре        | Statistics                 | Formula                           | ARM Transaction                  |
|-------------|----------------------------|-----------------------------------|----------------------------------|
| Reference B | GoodRetrieveResult         | Count <sub>EXIT</sub>             | X' <sub>0</sub> .X' <sub>1</sub> |
|             | BadRetrieveResult          | Count <sub>FAILURE</sub>          |                                  |
|             | RetrieveResultResponseTime | Σ t <sub>3</sub> - t <sub>2</sub> |                                  |
|             | RetrieveResultWaitTime     | Σ timeout                         |                                  |

## Asynchronous callback with synchronous implementation

ARM statistics available when callback requests and callback executions use different threads on a synchronous implementation.

#### **Parameters**

Event monitoring for SCA components includes the event points that are shown in

black *\**, while the event points shown in blue *\** are used only to calculate and fire PMI/ARM statistics.

In the table and diagram below, the "current" ARM transaction (denoted as  $X_1$ ) is created when the calling service component was invoked for the first time. If the caller is not a service component, the current arm transaction will be used, or a new will be created. If it is not the starting transaction it will have a parent. This is represented in the following table and diagram with the notation  $X_n$ .  $X_{n+1}$ . These are used to show the transaction lineage. Every SCA invocation starts a new transaction, which is parented by the current transaction of the caller. You can create new transactions and you can access the current transaction, but this will not modify the SCA transaction lineage.

| Туре      | Statistics           | Formula                          | ARM<br>Transaction             |
|-----------|----------------------|----------------------------------|--------------------------------|
| Common    | TotalResponseTime    | $t_2 - t_0$                      | X <sub>0</sub> .X <sub>1</sub> |
|           | RequestDeliveryTime  | $t'_{\theta} - t_{\theta}$       | X <sub>1</sub> .X <sub>2</sub> |
|           | ResponseDeliveryTime | t <sub>2</sub> - t' <sub>1</sub> |                                |
|           | GoodRequests         | Count <sub>EXIT</sub>            |                                |
|           | BadRequests          | Count <sub>FAILURE</sub>         |                                |
|           | ResponseTime         | t <sub>3</sub> - t <sub>2</sub>  |                                |
| Reference | GoodRefRequest       | Count <sub>EXIT</sub>            | X <sub>1</sub> .X <sub>2</sub> |
|           | BadRefRequests       | Count <sub>FAILURE</sub>         |                                |
|           | RefResponseTime      | t'1 - t'0                        |                                |

Table 15. Invocation of request and return result

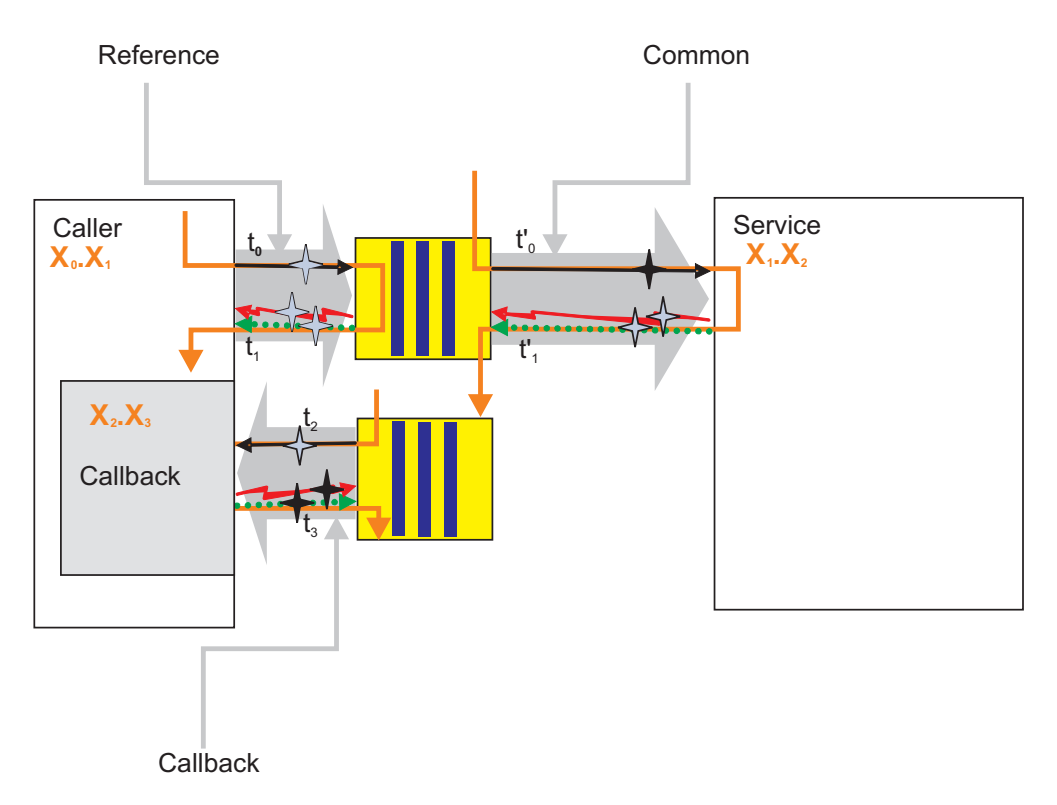

Table 16. Invocation of callback

| Туре     | Statistics | Formula                  | ARM<br>Transaction             |
|----------|------------|--------------------------|--------------------------------|
| Callback | GoodCB     | Count <sub>EXIT</sub>    | X <sub>1</sub> .X <sub>3</sub> |
|          | BadCB      | Count <sub>FAILURE</sub> |                                |
|          | CBTime     | $t_{3} - t_{2}$          |                                |

## Asynchronous callback with asynchronous implementation

ARM statistics available for callback requests and callback executions using different threads with an asynchronous implementation

#### **Parameters**

Event monitoring for SCA components includes the event points that are shown in

black *,* while the event points shown in blue *are* are and fire PMI/ARM statistics.

are used only to calculate

In the table and diagram below, the "current" ARM transaction (denoted as  $X_1$ ) is created when the calling service component was invoked for the first time. If the caller is not a service component, the current arm transaction will be used, or a new will be created. If it is not the starting transaction it will have a parent. This is represented in the following table and diagram with the notation  $X_n$ .  $X_{n+1}$ . These are used to show the transaction lineage. Every SCA invocation starts a new transaction, which is parented by the current transaction of the caller. You can create new transactions and you can access the current transaction, but this will not modify the SCA transaction lineage.

| Table 1 | 7. li | nvocation | of | request | and | return | result |
|---------|-------|-----------|----|---------|-----|--------|--------|
| Table 1 | 7. li | nvocation | of | request | and | return | result |

| Туре        | Statistics           | Formula                           | ARM Transaction                |
|-------------|----------------------|-----------------------------------|--------------------------------|
| Common      | TotalResponseTime    | $t_2 - t_0$                       | X <sub>0</sub> .X <sub>1</sub> |
|             | RequestDeliveryTime  | t' <sub>0</sub> - t <sub>0</sub>  | X1.X2                          |
|             | ResponseDeliveryTime | t <sub>2</sub> - t' <sub>2</sub>  |                                |
|             | GoodRequests         | Count <sub>EXIT</sub>             |                                |
|             | BadRequests          | Count <sub>FAILURE</sub>          |                                |
|             | ResponseTime         | t' <sub>3</sub> - t' <sub>0</sub> |                                |
| Reference A | GoodRefRequest       | Count <sub>EXIT</sub>             | X <sub>0</sub> .X <sub>1</sub> |
|             | BadRefRequests       | Count <sub>FAILURE</sub>          |                                |
|             | RefResponseTime      | $t_1 - t_0$                       |                                |
| Target A    | GoodTargetSubmit     | Count <sub>EXIT</sub>             | X1.X2                          |
|             | BadTargetSubmit      | Count <sub>FAILURE</sub>          |                                |
|             | TargetSubmitTime     | t'1 - t'0                         |                                |

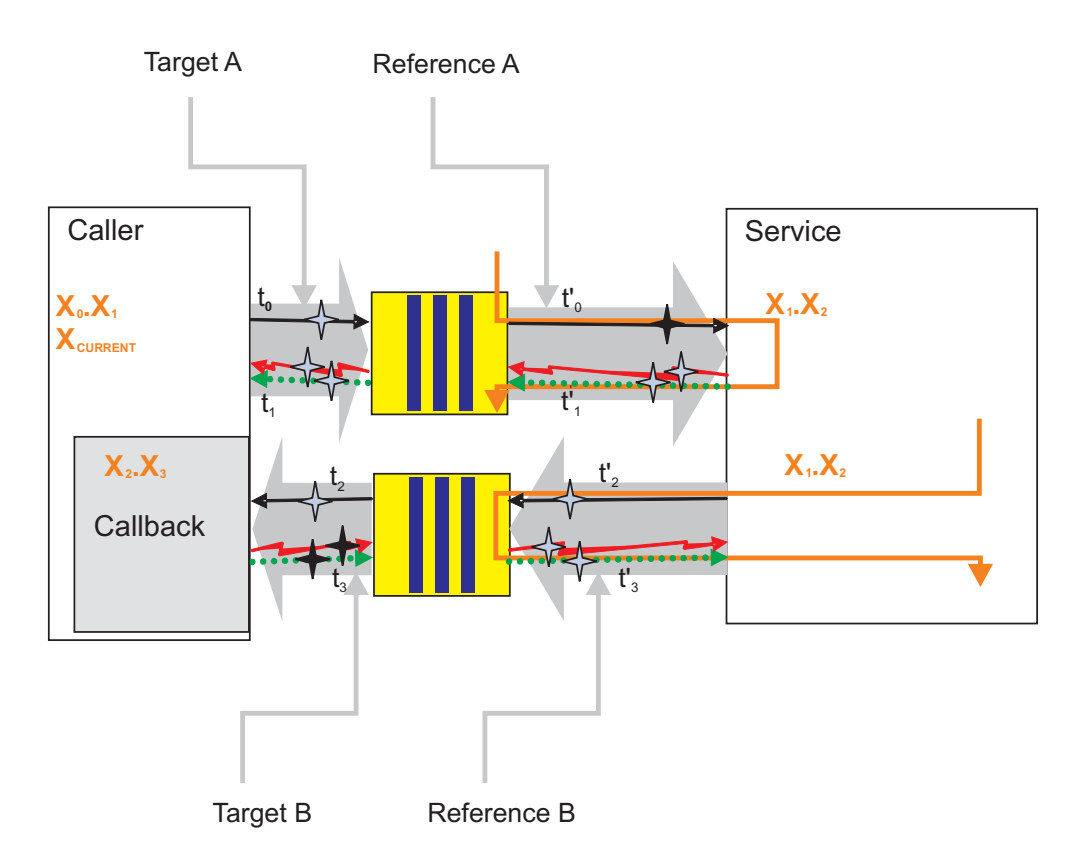

Table 18. Invocation of callback

| Туре        | Statistics   | Formula                           | ARM Transaction                |
|-------------|--------------|-----------------------------------|--------------------------------|
| Reference B | GoodCBSubmit | Count <sub>EXIT</sub>             | X <sub>1</sub> .X <sub>2</sub> |
|             | BadCBSubmit  | Count <sub>FAILURE</sub>          |                                |
|             | CBSubmitTime | t' <sub>3</sub> - t' <sub>2</sub> |                                |

Table 18. Invocation of callback (continued)

| Туре     | Statistics | Formula                         | ARM Transaction                |
|----------|------------|---------------------------------|--------------------------------|
| Target B | GoodCB     | Count <sub>EXIT</sub>           | X <sub>0</sub> .X <sub>1</sub> |
|          | BadCB      | Count <sub>FAILURE</sub>        |                                |
|          | CBTime     | t <sub>3</sub> - t <sub>2</sub> |                                |

#### Asynchronous one-way with synchronous implementation

ARM statistics when a call is submitted (fire and forget) with a synchronous implementation.

#### **Parameters**

- . . . . .

Event monitoring for SCA components includes the event points that are shown in

black *†*, while the event points shown in blue *†* are used only to calculate and fire PMI/ARM statistics.

In the table and diagram below, the "current" ARM transaction (denoted as  $X_1$ ) is created when the calling service component was invoked for the first time. If the caller is not a service component, the current arm transaction will be used, or a new will be created. If it is not the starting transaction it will have a parent. This is represented in the following table and diagram with the notation  $X_n$ .  $X_{n+1}$ . These are used to show the transaction lineage. Every SCA invocation starts a new transaction, which is parented by the current transaction of the caller. You can create new transactions and you can access the current transaction, but this will not modify the SCA transaction lineage.

| lable | 19. | Invocation | ot | request | and | return | result |  |
|-------|-----|------------|----|---------|-----|--------|--------|--|
|       |     |            |    |         |     |        |        |  |

.

.

...

| Туре   | Statistics           | Formula                           | ARM<br>Transaction             |
|--------|----------------------|-----------------------------------|--------------------------------|
| Common | TotalResponseTime    | $t_1 - t_0$                       | X <sub>0</sub> .X <sub>1</sub> |
|        | RequestDeliveryTime  | $t'_{\theta} - t_{\theta}$        | X <sub>1</sub> .X <sub>2</sub> |
|        | ResponseDeliveryTime | N/A                               | N/A                            |
|        | GoodRequests         | Count <sub>EXIT</sub>             | X <sub>1</sub> .X <sub>2</sub> |
|        | BadRequests          | Count <sub>FAILURE</sub>          |                                |
|        | ResponseTime         | t' <sub>1</sub> - t' <sub>0</sub> |                                |

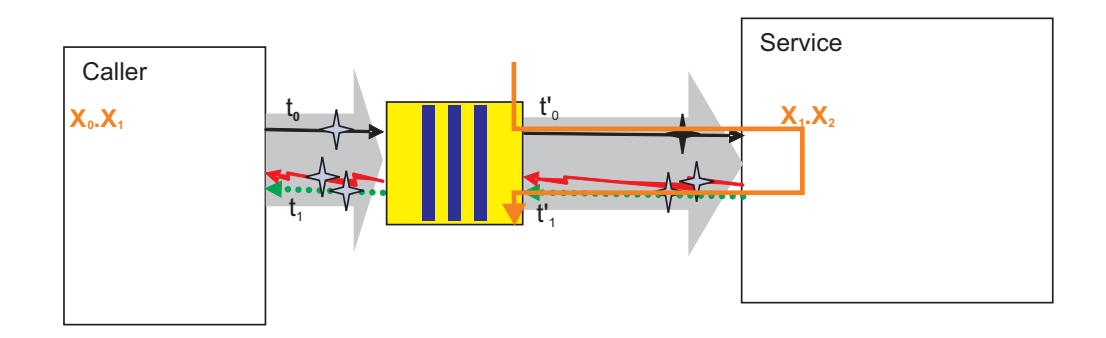

## Asynchronous one-way with asynchronous implementation

ARM statistics when a call is submitted (fire and forget) with an asynchronous implementation.

#### **Parameters**

Event monitoring for SCA components includes the event points that are shown in

black *\**, while the event points shown in blue *\** are used only to calculate and fire PMI/ARM statistics.

In the table and diagram below, the "current" ARM transaction (denoted as  $X_1$ ) is created when the calling service component was invoked for the first time. If the caller is not a service component, the current arm transaction will be used, or a new will be created. If it is not the starting transaction it will have a parent. This is represented in the following table and diagram with the notation  $X_n$ .  $X_{n+1}$ . These are used to show the transaction lineage. Every SCA invocation starts a new transaction, which is parented by the current transaction of the caller. You can create new transactions and you can access the current transaction, but this will not modify the SCA transaction lineage.

| Туре      | Statistics                             | Formula                  | ARM Transaction                             |
|-----------|----------------------------------------|--------------------------|---------------------------------------------|
| Common    | TotalResponseTime                      | $t_1 - t_0$              | X <sub>PARENT</sub> , X <sub>REQUEST</sub>  |
|           | RequestDeliveryTime $t'_{0}$ - $t_{0}$ |                          | X <sub>REQUEST</sub> , X <sub>PROCESS</sub> |
|           | ResponseDeliveryTime                   | N/A                      | N/A                                         |
|           | GoodRequests                           | Count <sub>EXIT</sub>    | X <sub>REQUEST</sub> , X <sub>PROCESS</sub> |
|           | BadRequests                            | Count <sub>FAILURE</sub> |                                             |
|           | ResponseTime                           | $t'_2 - t_0$             |                                             |
| Reference | GoodRefRequest                         | Count <sub>EXIT</sub>    | X <sub>PARENT</sub> , X <sub>REQUEST</sub>  |
|           | BadRefRequest                          | Count <sub>FAILURE</sub> |                                             |
|           | RefResponseDuration                    | $t_1 - t_0$              |                                             |

Table 20. Invocation of request and return result

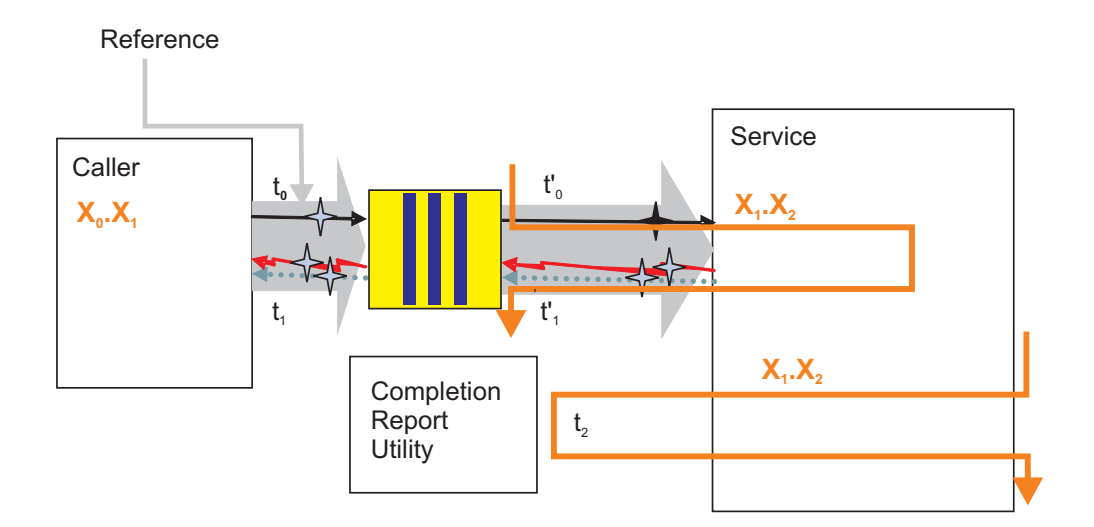

## Monitoring service component events

WebSphere Process Server monitoring can capture the data in a service component at a certain event point. You can view each event in a log file, or you can use the more versatile monitoring capabilities of a Common Event Infrastructure server.

Applications that are deployed on the process server may contain a specification of service component events that will be monitored for as long as the application runs. If you developed the application using the WebSphere Integration Developer, then you can specify service component events to monitor continuously. This specification is included as part of the application, and comes in the form of file with a .mon extension that is read by the process server when the application is deployed. Once the application is started, you will not be able to turn off monitoring of the service components specified in the .mon file. The documentation for the WebSphere Process Server does not address this type of continuous monitoring. For more information about this subject, refer to the WebSphere Integration Developer documentation.

You can use WebSphere Process Server to monitor service component events that are not already specified in the .mon file of the application. You can configure the process server to direct the output of the event monitors to a log file, or to a Common Event Infrastructure server database. The monitored events will be formatted using the Common Base Event standard, but you can regulate the amount of information contained in each event. Use the monitoring facilities in WebSphere Process Server to diagnose problems, analyze the process flow of your applications, or audit how your applications are used.

# Enabling monitoring of business process and human task events

You must configure WebSphere Process Server to support monitoring of business process and human task service components before you do any actual monitoring of those service component kinds.

#### Before you begin

You must have previously created the business process container and the human task container on the process server.

#### About this task

Perform this task to enable Common Event Infrastructure monitoring support on WebSphere Process Server.

#### Procedure

- 1. Open the administrative console.
- 2. If Business Process Choreographer is configured on a single server, complete the following steps to enable the server to generate business process events:
  - a. In the left frame, expand **Servers** and click **Application servers** > *server\_name*
  - b. Select Containers Settings > Business Process Choreographer container settings > Business Process Choreographer container.
  - c. Click State Observers.

- d. Ensure that the boxes for Audit Logging and Common Event Infrastructure Logging are checked for both the Business Flow Manager and the Human Task Manager. If the check boxes are not selected, then you must select them and restart the server.
- **3.** If Business Process Choreographer is configured on a cluster, complete the following steps to enable the cluster to generate business process events:
  - a. Select **Clusters** > *cluster\_name*.
  - b. Select Business Process Choreographer container settings > Business Process Choreographer container.
  - c. Click State Observers.
  - d. Ensure that the boxes for Audit Logging and Common Event Infrastructure Logging are checked for both the Business Flow Manager and the Human Task Manager. If the check boxes are not selected, then you must select them and restart the cluster.

#### What to do next

If you had to select any of the boxes, then you must restart the server or cluster for the changes to take effect.

## Configuring logging for service component events

You may choose to use the logging facilities of WebSphere Application Server to capture the service component events fired by process server monitoring. Use the loggers to view the data in events when you diagnose problems with the processing of your applications.

WebSphere Process Server uses the extensive logging facilities of the underlying WebSphere Application Server to allow you to capture the events fired by process server monitoring at service component event points. You can use the administrative console to specify the particular service component event points that you want to monitor, the amount of payload detail contained in the resulting service component events, and the method used to publish the results, such as to a file of a certain format, or directly to a console. Monitor logs contain events encoded in Common Base Event format, and you can use the information contained in the event elements to trace problems with the processing of your service components.

The functionality of WebSphere Application Server logging and tracing capabilities is documented in considerable detail in the WebSphere Application Server documentation, with complete details of how logging and tracing is used within the entire product. This section provides only supplemental information about logging as it relates to the service components that are specific to WebSphere Process Server. Consult the information in the WebSphere Application Server documentation for using logging and trace with other components of the entire product.

#### Enabling the diagnostic trace service

Use this task to enable the diagnostic trace service, which is the logging service that can manage the amount of detail contained in the service component event.

#### Before you begin

You must have the business process and human task containers configured to allow Common Event Infrastructure (CEI) logging and audit logging.

#### About this task

The diagnostic trace service is the only logger type that can provide the level of detail required to capture the detail contained in the elements of service component events. You must enable the diagnostic trace service before you start the process server in order to log events. The service must also be enabled if you use the administrative console to select service component event points for monitoring using the CEI server.

#### Procedure

- 1. In the navigation pane, click **Servers > Application Servers**.
- 2. Click the name of the server that you want to work with.
- 3. Under Troubleshooting, click **Diagnostic Trace service**.
- 4. Select **Enable log** on the **Configuration** tab.
- 5. Click **Apply**, and then **Save**.
- 6. Click OK.

#### What to do next

If the process server was already started, then you must restart it for the changes to take effect.

## Configuring logging properties using the administrative console

Use this task to specify that the monitoring function publish service component events to a logger file.

#### About this task

Before WebSphere Process Server applications can log monitored events, you must specify the service component event points that you want to monitor, what level of detail you require for each event, and format of the output used to publish the events to the logs. Using the administrative console, you can:

- Enable or disable a particular event log.
- Specify the level of detail in a log.
- Specify where log files are stored, how many log files are kept, and a format for log output.

You can change the log configuration statically or dynamically. Static configuration changes affect applications when you start or restart the application server. Dynamic or run time configuration changes apply immediately.

When a log is created, the level value for that log is set from the configuration data. If no configuration data is available for a particular log name, the level for that log is obtained from the parent of the log. If no configuration data exists for the parent log, the parent of that log is checked, and so on up the tree, until a log with a non-null level value is found. When you change the level of a log, the change is propagated to the children of the log, which recursively propagates the change to their children, as necessary.

#### Procedure

- 1. Enable logging and set the output properties for a log:
- 2. In the navigation pane, click **Servers > Application Servers**.
- 3. Click the name of the server that you want to work with.
- 4. Under Troubleshooting, click Logging and tracing.
- 5. Click Change Log Detail levels.
- 6. The list of components, packages, and groups displays all the components that are currently registered on the running server; only process server events that have been invoked at least once will appear on this list. All process server components with event points that can be logged are listed under one of the components that start with the name **WBILocationMonitor.LOG**.
  - To select events for a static change to the configuration, click the **Configuration** tab.
  - To select events for a dynamic change to the configuration, click the **Runtime** tab.
- 7. Select the event or group of events that you want to log.
- 8. Set the logging level for each event or group of events.

**Note:** Only the levels FINE, FINER, and FINEST are valid for CEI event logging.

- 9. Click Apply.
- 10. Click **OK**.
- **11.** To have static configuration changes take effect, stop then restart the process server.

#### Results

By default, the loggers will publish their output to a file called trace.log, located in the *install\_root*/profiles/profile\_name/logs/server\_name folder.

# Tutorial: Logging service component events

This tutorial will give you an example of how to set up service component event monitors that are published to the logger, and how to view the events in the log file. The scenario you will follow for this example will show you how to select service component event points for monitoring in applications already deployed and running on your process server. You will see how the monitoring function fires an event whenever the processing of an application reaches one of those event points. Each of those fired events takes the form of a standardized Common Base Event, which is published as an XML string directly to a log file.

# **Objectives of this tutorial**

After completing this tutorial you will be able to:

- Select service component event points to monitor, with the output published to the process server loggers.
- View the stored events in the log files.

# Time required to complete this tutorial

This tutorial requires approximately 15-20 minutes to complete.

# Prerequisites

In order to perform this tutorial, you must have:

- Configured and started a process server.
- Configured Common Event Infrastructure.
- Enabled the diagnostic trace service on the process server.

- Installed and started the Samples Gallery application on the process server.
- Installed and started the business rules sample application on the process server. Follow the instructions on the Samples Gallery page to set up and run the business rules sample application.

After all of these prerequisites have been completed, run the business rules sample application from the Samples Gallery at least once before proceeding with the tutorial.

#### Example: Monitoring events in the logger: About this task

You will use the business rules sample application for this scenario, so you should already have the web page containing this application already open. Keep it open, since you will be running the sample after you specify monitoring parameters. Ensure that you have already run the sample at least once, so that it will appear in the list of functions that you can select to monitor.

#### Procedure

- 1. Open the administrative console.
- 2. In the navigation pane, click **Servers > Application Servers**.
- 3. Click server\_name.
- 4. Under Troubleshooting, click Logging and tracing
- 5. Click Change Log Detail levels
- 6. Select the **Runtime** tab.
- 7. Expand the tree for **WBILocationMonitor.LOG.BR** and you will see seven event types under the **WBILocationMonitor.LOG.BR.brsample.**\* element. The first event is called

**WBILocationMonitor.LOG.BR.brsample\_module.DiscountRuleGroup**, which includes a single function, named **Operation.\_calculateDiscount**, with the following natures:

- ENTRY
- EXIT
- FAILURE
- SelectionKeyExtracted
- TargetFound
- 8. Click on each of the events and select finest.
- 9. Click OK.
- **10.** Switch the business rules sample application page, and run the application once.
- Use a text editor to open the trace.log file located in the profile\_root/logs/ server\_name folder on your system.

# Results

You should see lines in the log containing the business rule events fired by the monitor when you ran the sample application. The main thing you will probably notice is that the output consists of lengthy, unparsed XML strings conforming to the Common Base Event standard. Examine the ENTRY and EXIT events, and you will see that business object — which was included because you selected the **finest** level of detail — is encoded in hexadecimal format. Compare this output with events published to the Common Event Infrastructure server, which parses the XML into a readable table and decodes any business object data into a readable

format. You may want to go back through this exercise and change the level of detail from **finest** to **fine** or **finer**, and compare the differences between the events.

After completing this exercise, you should understand how to select service component event points for monitoring to the logger. You have seen that the events fired in this type monitoring have a standard format, and that the results are published as a string in raw XML format directly to a log file. Viewing the published events is simply a matter of opening the log file in a text editor, and deciphering the contents of individual events.

#### What to do next

If you no longer want to monitor the business rules sample application, you can go back to through the steps outlined here and reset the level of detail for the sample events to **info**.

# Audit logging for business rules and selectors

You can set up WebSphere Process Server to automatically log any changes made to business rules and selectors.

You can configure your server to automatically detect when changes are made to business rules and selectors, and create an entry in a log file detailing the changes. You can choose to have the log entries written to either the standard JVM SystemOut.log file, or to a custom audit log file of your choice. Depending on how the changes are made, the process server where each business rule or selector change is made will log the:

- name of the person making the change
- location from where the change request originated
- · old business rule or selector object
- · new business rule or selector replacing the old object

The business rule and selector objects are the complete business rule set, decision table, business rule group, or selector for both the business rule or selector that is replaced and the new version which replaced it. You will have to examine the logs (the audit output cannot be directed to the Common Event Infrastructure database) to determine the changes that were made, by comparing the old and new business rules or selectors. The following scenarios describe the circumstance when logging occurs, if it has been configured, and the contents of the log entry:

| Scenario                                                  | Result  | Log entry contents                                                                                              |
|-----------------------------------------------------------|---------|----------------------------------------------------------------------------------------------------|
| Publish business rules using                              | Request | User ID, Server name<br>(including Cell and Node, if<br>applicable), old business rule<br>ruleset, new ruleset. |
| the Business Rule Manager                                 | Failure | User ID, Server name<br>(including Cell and Node, if<br>applicable), old business rule<br>ruleset, new ruleset. |
| Repository database update<br>and commit (from attempt to | Success | User ID, old ruleset, new ruleset.                                                                              |
| Rule Manager)                                             | Failure | User ID, new ruleset.                                                                                           |

| Scenario                                                     | Result  | Log entry contents                                                                                                    |
|--------------------------------------------------------------|---------|----------------------------------------------------------------------------------------------------|
|                                                              | Request | User ID, selector or business rule group name.                                                                                                    |
| Exporting a selector or<br>business rule group               | Success | User ID, Server name<br>(including Cell and Node, if<br>applicable), copy of exported<br>selector or business rule<br>group                                                                                              |
|                                                              | Failure | User ID, Server name<br>(including Cell and Node, if<br>applicable), selector or<br>business rule group name.                                                                                                    |
|                                                              | Request | User ID, copy of new selector or business rule group.                                                                                                    |
| Importing a selector or<br>business rule group               | Success | User ID, Server name<br>(including Cell and Node, if<br>applicable), copy of imported<br>selector or business rule<br>group, copy of selector or<br>business rule group that was<br>replaced by the imported<br>version. |
|                                                              | Failure | User ID, Server name<br>(including Cell and Node, if<br>applicable), copy of selector<br>or business rule group that<br>was to be imported.                                                                              |
| Application install                                          | Success | User ID, Server name<br>(including Cell and Node, if<br>applicable), selector or<br>business rule group name.                                                                                                    |
|                                                              | Failure | User ID, Server name<br>(including Cell and Node, if<br>applicable), selector or<br>business rule group name.                                                                                                    |
| Application update (through<br>the administrative console or | Success | User ID, Server name<br>(including Cell and Node, if<br>applicable), copy of new<br>selector or business rule<br>group, copy of old selector<br>or business rule group.                                                  |
| wsadmin command)                                             | Failure | User ID, Server name<br>(including Cell and Node, if<br>applicable), copy of new<br>selector or business rule<br>group                                                                                                   |
| Previously deployed<br>application with existing             | Success | Server name (including Cell<br>and Node, if applicable),<br>copy of selector or business<br>rule group.                                                                                                    |
| business rules, selectors or<br>both is started              | Failure | Server name (including Cell<br>and Node, if applicable),<br>copy of selector or business<br>rule group.                                                                                                    |

# Monitoring service components with the Common Event Infrastructure server

You can choose to have service component monitoring results published to a Common Event Infrastructure server. Service component event points can be specified for monitoring with the Common Event Infrastructure server on a permanent basis for viewing and managing application flow, or on an ad-hoc basis for troubleshooting problems.

You can use WebSphere Process Server monitoring to publish the data in service component event points within service component events that are fired across the Common Event Infrastructure (CEI) bus. This approach to monitoring allows you much more flexibility in analyzing your service component activities on your system. You can also use browsers optimized for CEI events, such as the Common Base Event browser, which is included with the process server.

The events are structured identically to the events sent to loggers, but are stored on a database which can be accessed by viewers designed specifically for analyzing service component events. Service component event points can be specified within an application, when it is created, for continual monitoring at all times after the application is deployed and running on a server -- a method known as "static" monitoring. You would perform static monitoring on service component event points that are of particular importance in the proper flow of component processing on your system. With this information, you can easily oversee the overall actions of, and interactions between, the service component processes running on your system. You would also have the ability to quickly detect deviations from the normal flow of these processes, which may indicate that your service components are not working properly.

To configure static monitoring of service components, you would use WebSphere Integration Developer to select the service component event points in your applications that will be deployed on the process server. The selections are specified in the form of an XML file with a .mon extension that will be deployed along with the application. Once deployed on a running server, you will not be able to turn off or lower the detail level of the monitoring for events specified in the .mon file of the application; you must stop the server and undeploy the application to stop this kind of monitoring. Consult the WebSphere Integration Developer Information Center for details on creating and deploying applications with .mon files.

You can also select service component event points for "dynamic" monitoring, which can be enabled and disabled on an application already deployed to a running server. The rationale for performing dynamic monitoring using the CEI server is essentially the same as that for logging: to diagnose and troubleshoot problems on your system. The output is essentially the same as that which is published to loggers, with Common Base Event elements comprising the structure for each event fired across the CEI bus. Also, like logging data, the differences in detail levels affect only how much of the payload is encoded within the event.

# Configuring service component event monitoring using the administrative console

Use the administrative console to dynamically specify the monitoring function to publish service component events to the Common Event Infrastructure server.

# Before you begin

You must enable the diagnostic trace service, just as you would with the logger. After you restart your server you would invoke the events you want to monitor once, because that will cause them to appear on the list of events available for monitoring.

#### About this task

This method of selecting events for monitoring is used for applications that have already been deployed on a process server. Events that are specified in a .mon file that is deployed with the application on the process server are monitored by the Common Event Infrastructure (CEI) database regardless of any changes you make here. For those events, you can only specify a greater level of detail to be captured and published to the CEI database. The output that is published to the CEI database is very similar to that published by loggers.

#### Procedure

- 1. From the administrative console, click Troubleshooting > Logging and tracing.
- 2. Click Change Log Detail levels
- **3**. The list of components, packages, and groups displays all the components that are currently registered on the running server; only process server events that have been invoked at least once appear on this list. All process server events that can be logged are listed under one of the components that start with the name **WBILocationMonitor.CEI**.
  - To make a static change to the configuration, click the **Configuration** tab.
  - To change the configuration dynamically, click the **Runtime** tab.
- 4. Select an event or group of events to monitor.
- 5. Click the level of detail that you want to capture for each event.

Note: Only the levels FINE, FINER, and FINEST are valid for CEI events.

- 6. Click Apply, and then Save.
- 7. Click OK.
- **8**. If you made a static change to the configuration, then you will have to restart the process server for the changes to take effect.

#### Results

You can view the monitored event results in the Common Base Event browser.

# Tutorial: Using the Common Event Infrastructure server for event monitoring

This tutorial will guide you through an example demonstrating how to set up service component event monitors that are published to the Common Event Infrastructure (CEI) server, and how to view those stored events on the Common Base Event browser. The example you will use in this scenario does not involve static monitoring, whereby an application deployed with a .mon file will continually monitor specific service components event points. For information about how to perform static monitoring, consult the IBM WebSphere Integration Developer Information Center.

The scenario you will follow for this example, instead, will show you how to select for monitoring event points on service components in applications already deployed and running on your process server. You will see how the monitoring function fires an event whenever the processing of an application reaches one of those event points. Each of those fired events are published to the CEI server, which will store the event information about its database. You will use the Common Base Event browser to view the events.

# **Objectives of this tutorial**

After completing this tutorial you will be able to:

- Select service component event points to monitor, with events published to the CEI server.
- View the stored events with the Common Base Event browser.

# Time required to complete this tutorial

This tutorial requires approximately 15-20 minutes to complete.

# Prerequisites

In order to perform this tutorial, you must have:

- Configured and started a process server.
- Configured the CEI and its database.
- Enabled the diagnostic trace service on the process server.
- Installed and started the Samples Gallery application on the process server.
- Installed and started the business rules sample application on the process server. Follow the instructions on the Samples Gallery page to set up and run the business rules sample application.

After all of these prerequisites have been completed, run the business rules sample application from the Samples Gallery at least once before proceeding with the tutorial.

# Example: Monitoring with the Common Event Infrastructure server: About this task

You will use the business rules sample application for this scenario; consequently, you should already have the web page containing this application already open. Keep it open, since you will be running the sample after you specify monitoring parameters. Ensure that you have already run the sample at least once, because that will cause it to appear in the list of functions that you can select to monitor.

#### Procedure

- 1. Open the administrative console.
- 2. In the navigation pane, click **Servers > Application Servers**.
- 3. Click server\_name.
- 4. Under Troubleshooting, click Logging and tracing
- 5. Click Change Log Detail levels
- 6. Select the **Runtime** tab.
- 7. Expand the tree for **WBILocationMonitor.CEI.BR** and you will see five event types under the **WBILocationMonitor.CEI.BR.brsample.\*** element. Each event type includes the name

WBILocationMonitor.CEI.BR.brsample\_module.DiscountRuleGroup, appended by the function **Operation.\_calculateDiscount**, and the following natures:

- ENTRY
- EXIT
- FAILURE
- SelectionKeyExtracted
- TargetFound
- 8. Click on each of the events and select finest.
- 9. Click OK.
- **10.** Switch the business rules sample application page, and run the application once.
- Go back to the administrative console, and select Integration Applications > Common Base Event Browser from the navigation pane.
- 12. If you are running your server on node within a Network Deployment environment, then you may need to modify the **Event Data Store** field to include to the names of your server and node. Enter the string in the following form: 'cell/nodes/*node\_name*/servers/*server\_name*/ejb/com/ibm/ events/access/EventAccess'.
- 13. Press Get Events.

# Results

You should now see a list in the upper pane of the Common Base Event browser of the four business rule events that were published to the CEI server when you ran the sample application. Select one of the events, and you will be shown the contents of the event in the lower pane. Compare this to the events published to the loggers. Notice that the browser has parsed the original XML string that was published to the CEI server, and that the business object code in the ENTRY and EXIT events was converted from the original hexadecimal format to readable XML. You may want to go back through this exercise and change the level of detail from **finest** to **fine** or **finer**, and compare the differences between the events.

After completing this exercise, you should understand how to select service component event points for monitoring using the CEI server. You have seen that the events fired in this type monitoring have a standard format, and that the results are published to a database. You should also be able to use the Common Base Event browser to retrieve events from the database, and view the information for individual events in a parsed table format on the browser.

#### What to do next

If you no longer want to monitor the business rules sample application, you can go back to through the steps outlined here and reset the level of detail for the sample events to **info**.

# Session monitoring

You can monitor multiple events that are part of the same session, by using the Common Base Event browser to find all events on the Common Event Infrastructure database that contain the identical session ID attribute.

WebSphere Process Server has enhanced capabilities with which you can identify all of the service component events that are part of a single session. The standard elements for the Common Base Event include an attribute under the contextDataElement element, called WBISessionID. A unique identifier for an individual session is stored in this attribute, for all service component events that were part of that session. You can use the **SessionID** field in the Common Base Event browser to search for events stored on the Common Event Infrastructure (CEI) database that match the session ID you specify. With this capability, you can easily review the process flow and contents of all the service component events. You can use this information to assess the efficiency of your applications, and aid you in diagnosing problems that occur only under certain circumstances.

You can use the Common Base Event browser to view the returned list of events and their associated contents. If you click the All Events view, you will see two columns named **Failed** and **Business Process**. If a particular event has a link in the **Failed** column, you can click that link to view more details about the failed event. Similarly, if there is a link in the **Business Process** associated with a particular event, you can click that link to open the Business Process Explorer and view further information about the business process or human task event.

# **Chapter 3. Viewing monitored events**

There are a number of ways for you to view the published results of your monitored events, depending on the type of monitoring you are using. This section presents methods that you can use to view performance data, event logs, and service component events stored on a Common Event Infrastructure database

# Viewing performance metrics with the Tivoli Performance Viewer

This topic explains how you can use the Tivoli Performance Viewer to start and stop performance monitoring; view Performance Monitoring Infrastructure data in chart or table form as it occurs on your system; and, optionally, log the data to a file that you can later review in the same viewer.

#### Before you begin

It is assumed that one or more servers have been created and are running on the node, that the Performance Monitoring Infrastructure (PMI) is enabled, and that the service component event points that you want to monitor have been invoked at least once so that they can be selected from within the viewer.

#### About this task

The Tivoli Performance Viewer (TPV) is a powerful application that allows you view a variety of details of all aspects of the performance of your process server. The section entitled "Monitoring performance with Tivoli Performance Viewer" in the contains details on how to use this tool for a variety of purposes, and you should consult this resource for complete instructions on using this program. This section will be limited to discussing the viewing of performance data for WebSphere Process Server-specific events.

The performance viewer enables administrators and programmers to monitor the current health of WebSphere Process Server. Because the collection and viewing of data occurs on the process server, performance is affected. To minimize performance impacts, monitor only those servers whose activity you want to monitor.

**Note:** When viewing these statistics, you should not mix counter-type statistics with duration-type statistics. Counters are cumulative, and the scales against which they are graphed them can quickly grow depending on your application. Duration statistics, in contrast, tend to remain within a certain range because they represent the average amount of time that it takes your system to process each event. Consequently, the disparity between the statistics and their relative scales may cause one or the other type of statistic to appear skewed in the viewer graph.

- View current performance activity
  - 1. Click **Monitoring and Tuning > Performance Viewer > Current Activity** in the administrative console navigation tree.
  - 2. Select **Server**, and click the name of the server whose activity you want to monitor. You can alternatively select the check box for the server whose activity you want to monitor, and click **Start Monitoring**. To start monitoring multiple servers at the same time, select the servers and click **Start Monitoring**.

- 3. Select Performance Modules.
- 4. Select the check box beside the name of each performance module that you want to view. All process server-specific events that emit performance statistics, and that have been invoked at least once, are listed under the WBIStats.RootGroup hierarchy. Expand the tree by clicking + next to a node and shrink it by clicking next to a node.
- 5. Click on View Modules. A chart or table providing the requested data is displayed on the right side of the page. Charts are displayed by default. Each module has several counters associated with it. These counters are displayed in a table underneath the data chart or table. Selected counters are displayed in the chart or table. You can add or remove counters from the chart or table by selecting or clearing the check box next to them. By default, the first three counters for each module are shown.

You can select up to 20 counters and display them in the TPV in the **Current**<sup>®</sup> **Activity** mode.

- 6. Optional: To remove a module from a chart or table, clear the check box next to the module and click **View Modules** again.
- 7. Optional: To view the data in a table, click **View Table** on the counter selection table. To toggle back to a chart, click **View Graph**.
- 8. Optional: To view the legend for a chart, click **Show Legend**. To hide the legend, click **Hide Legend**.
- 9. When you have finished monitoring the performance of your events, click on **Tivoli Performance Viewer**, select the server you were monitoring, and click **Stop Monitoring**.
- Log performance statistics

While monitoring is active on a server, you can log the data from all the PMI counters that are currently enabled and record the results in a TPV log file. You can view the TPV log file for a particular time period multiple times, selecting different combinations of up to 20 counters each time. You have the flexibility to observe the relationships among different performance measures in the server during a particular period of time.

- 1. Click on **Start Logging** when viewing summary reports or performance modules.
- 2. When finished, click **Stop Logging**. By default, the log files are stored in the *profile\_root*/logs/tpv directory on the node on which the server is running. The TPV automatically compresses the log file when it finishes writing to it to conserve space. At this point, there must only be a single log file in each compressed file and it must have the same name as the compressed file.
- **3**. Click **Monitoring and Tuning > Performance Viewer > View Logs** in the administrative console navigation tree to view the logs

# Viewing and interpreting service component event log files

This topic discusses how you would interpret the information in a log file generated by service component monitoring. You can view the log files in the log viewer on the administrative console, or in a separate text file editor of your choice.

Events fired to the logger by service component monitoring are encoded in Common Base Event format. When published to a log file, the event is included as a single, lengthy line of text in XML tagging format, which will also include several logger-specific fields, as outlined below. You should consult the event catalog section of this documentation for details on deciphering the Common Base Event coding of the logged event. Use this section to understand the other fields contained in each entry of the log file, and how the format you chose for the log file when you configured the logger is structured.

# Basic and advanced format fields

On a process server, logging output can be directed either to a file or to an in-memory circular buffer. If trace output is directed to the in-memory circular buffer, it must be dumped to a file before it can be viewed. Output is generated as plain text in either basic, advanced or log analyzer format as specified by the user. The basic and advanced formats for output are similar to the basic and advanced formats that are available for the message logs. Basic and Advanced Formats use many of the same fields and formatting techniques. The fields that can be used in these formats include:

#### TimeStamp

The timestamp is formatted using the locale of the process where it is formatted. It includes a fully qualified date (YYMMDD), 24 hour time with millisecond precision and the time zone.

#### ThreadId

An 8 character hexadecimal value generated from the hash code of the thread that issued the trace event.

#### ThreadName

The name of the Java thread that issued the message or trace event. **ShortName** 

The abbreviated name of the logging component that issued the trace event. This is typically the class name for WebSphere Process Server internal components, but may be some other identifier for user applications.

#### LongName

The full name of the logging component that issued the trace event. This is typically the fully qualified class name for WebSphere Process Server internal components, but may be some other identifier for user applications.

#### EventType

A one character field that indicates the type of the trace event. Trace types are in lower case. Possible values include:

- 1 a trace entry of type fine or event.
- 2 a trace entry of type finer.
- 3 a trace entry of type finest, debug or dump.
- **Z** a placeholder to indicate that the trace type was not recognized.

# ClassName

The class that issued the message or trace event.

#### MethodName

The method that issued the message or trace event.

#### Organization

The organization that owns the application that issued the message or trace event.

# Product

The product that issued the message or trace event.

#### Component

The component within the product that issued the message or trace event.

#### **Basic format**

Trace events displayed in basic format use the following format:

```
<timestamp><threadId><shortName><eventType>[className][methodName]<textmessage>
[parameter 1]
[parameter 2]
```

# Advanced format

Trace events displayed in advanced format use the following format: <timestamp><threadId><eventType><UOW><source=longName>[className] [methodName] <Organization><Product><Component>[thread=threadName] <textMessage>[parameter 1=parameterValue] [parameter 2=parameterValue]

# Log analyzer format

Specifying the log analyzer format allows you to open trace output using the Log Analyzer tool, which is an application included with WebSphere Application Server. This is useful if you are trying to correlate traces from two different server processes, because it allows you to use the merge capability of the Log Analyzer.

# Viewing events with the Common Base Event browser

Use the Common Base Event browser to select, sort, and view events.

# Before you begin

This task assumes you are logged into the server administrative console.

#### About this task

The event browser uses the event access interface to query event data. The results of the query are shown in the browser.

# Procedure

- 1. Begin by opening the event browser. Click **Integration Applications** and then **Common Base Event Browser** in the navigation pane of the administrative console.
- 2. Specify the events you want to view.
- 3. Select the view of the returned events.
- 4. In any of the browser panels, when you have finished selecting search or sort criteria, click the **Get Events** button at the bottom of the browser panel to display the events.

# Specifying the events to view

How to use the Common Base Event browser to specify search criteria for querying events in the event database.

# Before you begin

This task assumes that you have already opened the event browser and are viewing the Get Events panel.

The Event Data Store Properties fields require completion. The Event Filter Properties fields are optional, and you can narrow your events search based on time, date, server name, sub-component name, and event severity parameters.

# Procedure

1. Required: Specify the Event Data Store to search.

The field is a Java Naming and Directory Interface (JNDI) name, an Enterprise JavaBeans (EJB) reference that can be configured in the administrative console. The server default is java:comp/env/eventsaccess, but you may need to specify a different name if you are working in a Network Deployment environment (see the WebSphere Application Server Network Deployment, version 6.1 documentation for more details about JNDI naming).

- Required: Specify the Event Group to search. This is the event group from which events are retrieved. The default group is All events.
- **3**. Required: Specify the number of events to retrieve. The maximum number of events to search is 500.
- 4. Optional: Specify the Creation Date (calendar period) for the report. Enter the start and end dates.
- 5. Optional: Specify the Creation Time (time period) for the report. Enter the start and end times.
- 6. Optional: Specify the server name.
- 7. Optional: Specify the sub-component name, if applicable.
- 8. Optional: Specify an event's priority. The range of events priorities to retrieve is from 0 (lowest priority) to 100 (highest priority).
- **9**. Optional: Specify an event's severity. The range of events severities to retrieve is from 0 (least severe) to 70 (most severe).
- 10. Click Get Events.

# Results

The number of Common Base Events matching the search criteria is displayed. If the results you queried are not displayed, see the "Troubleshooting the Common Base Event browser" topic in the *Troubleshooting and Support* PDF file.

To view the returned events, select a view from the navigation bar. You can click **All Events**, **BPEL Process Events**, **User Data Events**, or **Server Events**. When you view event data, you can change your search criteria at any time by clicking **Get Events**.

# What to do next

After events are returned, you can work with them to get various levels of event detail.

# Working with events returned from the event browser

You use the event browser to view the events returned from a query.

# Before you begin

This task acts on data that is returned by a submitted query, as described in the topic *Specifying the events to view*.

# About this task

The query returns all the events that meet your criteria.

# Procedure

1. Click a view from the navigation bar.

The navigation bar offers the following views of the returned query:

# All Events

All the events returned.

# **BPEL Process Events**

Business Process Choreographer events for a specific process instance.

#### **User Data Events**

Events with the extension name ECS:UserDataEvent. This event type is created by the addUserDataEvent method of the ECSEmitter class.

#### Server Events

Events for a specific server.

- 2. Perform one of the following actions.
  - If you click **BPEL Process Events** in step 1, you must click a process template, and then a process instance.
  - If you click Server Events in step 1, you must click a server.
- **3**. Click an event, to display the event data in the pane at the bottom of the browser window.

# Troubleshooting the Common Base Event browser

There are four primary conditions under which you are unable to access the Common Base Event browser.

# Conditions

#### "Cannot find server"

The server is unavailable. When you attempt to launch the event browser URI, a "Cannot find server" browser page will be returned, which indicates that the server is unavailable. In this case, you need to contact the server administrator to determine the cause of the problem.

#### "File not found"

The server is available; however, the event browser application may not be installed or started on the server. When you attempt to launch the event browser URI, a "File not found" browser page will be returned, which indicates that the server is available, but the URI is not available on that server. In this case, you need to contact the server administrator to determine the cause of the problem.

#### Logon panel appears

The server and the event browser are available; however, you have not been mapped to the proper role to allow access to the event browser. You will be prompted with a logon panel. When you enter your userID and password, attempting to log in, the login will fail. In this case, you need to contact the server administrator to get the proper authorization to launch the event browser.

#### Error message on "Get event data" panel

The server and the event browser are available, and you have the proper authority to gain access; however, the Common Event Infrastructure server is unavailable. An error message will be displayed on the event browser **Get Events** panel, when you click the **Get Events** button. The error information is logged to the message log.

# Chapter 4. Event catalog

The event catalog contains the specifications for all the events that can be monitored for each service component type, as well as the associated Common Base Event extended data elements produced by each event. You should use the information presented in this section as reference material that will enable you to understand how individual events are structured. This knowledge will help you decipher the information contained in each event, so that you can quickly identify the pieces of information you need from the relatively large amount of data generated by each event. The information included in this section covers the structure and standard elements of the Common Base Event; the list of events for the Business Process Choreographer service components and WebSphere Process Server-specific service components; and, the extensions to the Common Base Event unique to each event type. There is also a discussion of how business objects that may be processed by a service component are captured in service component events.

When an event of a given type is fired across the Common Event Infrastructure (CEI) bus to the CEI server or to a logger, it takes the form of a Common Base Event — which is, essentially, an XML encapsulation of the event elements created according to the event catalog specification. The Common Base Event includes a set of standard elements, process server component identification elements, Event Correlation Sphere identifiers, and additional elements unique to each event type. All of these elements are passed to the CEI server or logger whenever an event is fired by a service component monitor, with one exception: if the event includes the business object code within the payload, you may specify the amount of business object data that you want to include in event.

# The Common Base Event standard elements

The elements of the Common Base Event that are included in all events fired from service component monitoring are listed here.

| Attribute            | Description                                                                                                    |
|----------------------|----------------------------------------------------------------------------------------------------|
| version              | Set to 1.0.1.                                                                                                    |
| creationTime         | The time at which the event is created, in UTC.                                                                                                    |
| globalInstanceId     | The identifier of the Common Base Event instance. This ID is automatically generated.                                                              |
| localInstanceId      | This ID is automatically generated (may be blank).                                                                                                 |
| severity             | The impact that the event has on business processes or on<br>human tasks. This attribute is set to 10 (information).<br>Otherwise, it is not used. |
| priority             | Not used.                                                                                                    |
| reporterComponentId  | Not used.                                                                                                    |
| locationType         | Set to Hostname.                                                                                                    |
| location             | Set to the host name of the executing server.                                                                                                    |
| application          | Not used.                                                                                                    |
| executionEnvironment | A string that identifies the operating system.                                                                                                    |

| Attribute                 | Description                                                                                                    |
|---------------------------|----------------------------------------------------------------------------------------------------|
| component                 | Process server version. For business processes and human<br>tasks: Set to WPS#, followed by the identification of the<br>current platform and the version identification of the<br>underlying software stack. |
| componentType             | The component QName, based on the Apache QName format.                                                                                                    |
|                           | For business processes, set to:                                                                                                    |
|                           | www.ibm.com/namespaces/autonomic/Workflow_Engine                                                                                                    |
|                           | For human tasks, set to:                                                                                                    |
|                           | www.ibm.com/xmlns/prod/websphere/scdl/human-task                                                                                                    |
| subComponent              | The observable element name.                                                                                                    |
|                           | For business processes, set to BFM.<br>For human tasks, set to HTM.                                                                                                    |
| componentIdType           | set to ProductName.                                                                                                    |
| instanceId                | The identifier of the server. This identifier has the format <i>cell_name/node_name/server_name</i> . The delimiters are operating system dependent.                                                          |
| processId                 | The process identifier of the operating system.                                                                                                    |
| threadId                  | The thread identifier of the Java virtual machine (JVM).                                                                                                    |
| Situation Type            | The type of situation that caused the event to be reported.<br>For process server-specific components, set to<br>ReportSituation.                                                                             |
| Situation Category        | The category of the type of situation that caused the event<br>to be reported. For process server-specific components, set<br>to STATUS.                                                                      |
| Situation Reasoning Scope | The scope of the impact of the situation reported. For process server-specific components, set to EXTERNAL.                                                                                                   |
| ECSCurrentID              | The value of the current Event Correlation Sphere ID.                                                                                                    |
| ECSParentID               | The value of the parent Event Correlation Sphere ID.                                                                                                    |
| WBISessionID              | The value of the current Session ID.                                                                                                    |
| extensionName             | Set to the event name.                                                                                                    |

# **Business objects in events**

Business object data is, starting with version 6.1, carried within the event in XML format. The Common Base Event format includes an xs:any schema, which encapsulates the business object payload in XML elements.

You specify the level of business object detail that will be captured in service component events. This level of detail affects only the amount of business object code that will be passed to the event; all of the other Common Base Event elements (both standard and event-specific) will be published to the event. The names of the detail levels applicable to service component events differ depending on whether you created a static monitor using WebSphere Integration Developer, or a dynamic monitor on the administrative console, but they correspond as shown in the table below:

| Administrative console<br>detail level | Common Base<br>Event/WebSphere<br>Integration Developer detail<br>level | Payload information<br>published |
|----------------------------------------|-------------------------------------------------------------------------|----------------------------------|
| FINE                                   | EMPTY                                                                   | None.                            |
| FINER                                  | DIGEST                                                                  | Payload description only.        |
| FINEST                                 | FULL                                                                    | All of the payload.              |

The detail level is specified by PayloadType element which is part of the event instance data. The actual business object data is included in the event only if the monitor is set to record FULL/FINEST detail. The business object data itself is included in the Common Base Event under an xsd:any schema. You will actually see the process server business object payloads with the root element named wbi:event. If you are publishing the event output to the logger, then you will see the output when you view the log files. If the event is published to the CEI server, then you can use the Common Base Event browser to view the event. You can then click the wbi:event link to view the business object data.

# **Business Process Choreographer events**

WebSphere Process Server incorporates the Business Process Choreographer service components for business processes and human tasks. The event points that can be monitored in these components are described in this section.

# Monitoring business process events

Events that are emitted on behalf of business processes consist of situation-independent data and data that is specific to business process events. The attributes and elements that are specific to business process events are described.

Business process events can have the following categories of event content.

# Event data specific to business processes

In business processes, events relate to processes, activities, scopes, links, and variables. The object-specific content of each of these event types is described.

For Business Process Choreographer version 6.1 two event formats can occur:

# WebSphere Business Monitor 6.0.2 format

WebSphere Business Monitor 6.0.2 format events occur when there are processes modeled within WebSphere Integration Developer 6.0.2, or if the WebSphere Business Monitor 6.0.2 format mode is enabled within WebSphere Integration Developer 6.1. If not specified otherwise, the object-specific content for these events is written as *extendedDataElement* XML elements of the type string.

# WebSphere Business Monitor 6.1 format

WebSphere Business Monitor 6.1 format events occur when there are processes modeled within WebSphere Integration Developer 6.1, and the WebSphere Business Monitor 6.1 format mode is enabled. The object-specific content for these events is written as XML elements in the xs:any slot in the eventPointData folder of the Common Base Event, and the payload message is written to the *applicationData* section. The structure of the XML is defined in the XML Schema Definition (XSD) file BFMEvents.xsd. The file can be found in the *install\_root*\ ProcessChoreographer\client directory.

# Process

Events of process instances have the following object-specific event content:

| Attribute                     | Description                                                                                                    |
|-------------------------------|----------------------------------------------------------------------------------------------------|
| processTemplateName           | The name of the process template from which the instance was derived                                                                                                    |
| processTemplateValidFrom      | The date from which the template is valid                                                                                                    |
| processTemplateId             | The identifier of the process template                                                                                                    |
| processInstanceDescription    | Optional: The description of the process instance                                                                                                    |
| processInstanceExecutionState | A string value that represents the state of the process. It has<br>the format: <i>state number-state description</i> . This attribute can<br>have one of the following values:<br>1 - STATE_READY<br>2 - STATE_RUNNING<br>3 - STATE_FINISHED<br>4 - STATE_COMPENSATING<br>5 - STATE_FAILED<br>6 - STATE_TERMINATED<br>7 - STATE_COMPENSATED |
|                               | <ul> <li>8 - STATE_COMPENSATED</li> <li>8 - STATE_TERMINATING</li> <li>9 - STATE_FAILING</li> <li>10 - STATE_INDOUBT</li> <li>11 - STATE_SUSPENDED</li> <li>12 - STATE_COMPENSATION_FAILED</li> </ul>                                                                                                    |
| principal                     | The principal on whose behalf the current execution step is executed. This is usually the starter of the process.                                                                                                    |
| PayloadType                   | The payload type. The value of the string can be one of:<br>none, digest, or full. The value depends on the setting in<br>WebSphere Integration Developer. If there is no explicit<br>monitoring definition available, for example, if <b>Enable</b><br><b>default events</b> is selected, the default payload type is full.                |

# Activity and scope

Activities and scopes have the following object-specific event content:

| Attribute                   | Description                                                                      |
|-----------------------------|----------------------------------------------------------------------------------|
| processTemplateName         | The name of the process template from which the instance was derived.            |
| processTemplateValidFrom    | The date from which the template is valid.                                       |
| activityTemplateName        | Optional: The name of the activity template from which the instance was derived. |
| activityInstanceDescription | Optional: The description of the activity instance.                              |

| Attribute    | Description                                                                                                    |
|--------------|----------------------------------------------------------------------------------------------------|
| activityKind | A string value that identifies the activity kind. This value has the format: <i>kind number-kind description</i> . This attribute can have one of the following values:                                                                                                    |
|              | <ul> <li>3 - KIND_EMPTY</li> <li>21 - KIND_INVOKE</li> <li>23 - KIND_RECEIVE</li> <li>24 - KIND_REPLY</li> <li>25 - KIND_THROW</li> <li>26 - KIND_TERMINATE</li> <li>27 - KIND_WAIT</li> <li>29 - KIND_COMPENSATE</li> <li>30 - KIND_SEQUENCE</li> <li>32 - KIND_SWITCH</li> <li>34 - KIND_WHILE</li> <li>36 - KIND_FLOW</li> <li>40 - KIND_SCOPE</li> <li>42 - KIND_SCRIPT</li> <li>43 - KIND_STAFF</li> <li>44 - KIND_ASSIGN</li> <li>45 - KIND_CUSTOM</li> <li>46 - KIND_FOR_EACH_SERIAL</li> <li>48 - KIND_FOR_EACH_PARALLEL</li> <li>1000 - SQLSnippet</li> <li>1001 - RetrieveSet</li> <li>1002 - InvokeInformationService</li> <li>1003 - AtomicSQLSnippetSequence</li> </ul> |
| state        | A string value that represents the state of the activity. It has<br>the format: <i>state number-state description</i> . Note that the state<br>codes for activities are different from those used for<br>processes. This attribute can have one of the following<br>values:                                                                                                    |
|              | <ol> <li>STATE_INACTIVE</li> <li>STATE_READY</li> <li>STATE_RUNNING</li> <li>STATE_SKIPPED</li> <li>STATE_FINISHED</li> <li>STATE_FAILED</li> <li>STATE_TERMINATED</li> <li>STATE_CLAIMED</li> <li>STATE_TERMINATING</li> <li>STATE_FAILING</li> <li>STATE_WAITING</li> <li>STATE_EXPIRED</li> <li>STATE_STOPPED</li> </ol>                                                                                                    |
| bpelId       | A string value that represents the wpc:id attribute of the activity.                                                                                                    |
| PayloadType  | The payload type. The value of the string can be one of:<br>none, digest, or full. The value depends on the setting in<br>WebSphere Integration Developer. If there is no explicit<br>monitoring definition available, for example, if <b>Enable</b><br><b>default events</b> is selected, the default payload type is full.                                                                                                    |

# Link

Links have the following object-specific event content:

| Attribute                | Description                                                                                                    |
|--------------------------|----------------------------------------------------------------------------------------------------|
| processTemplateName      | The name of the process template from which the instance was derived                                                                                                    |
| processTemplateValidFrom | The date from which the template is valid                                                                                                    |
| flowBpelId               | A string value that represents the wpc:id attribute of the flow activity that contains the link                                                                                                    |
| elementName              | The name of the link that was evaluated                                                                                                    |
| description              | A description of the link. This attribute is only included if specified in the process model.                                                                                                    |
| PayloadType              | The payload type. The value of the string can be one of:<br>none, digest, or full. The value depends on the setting in<br>WebSphere Integration Developer. If there is no explicit<br>monitoring definition available, for example, if <b>Enable</b><br><b>default events</b> is selected, the default payload type is full. |

# Variable

Variables have the following object-specific event content.

| Attribute                | Description                                                                                                    |
|--------------------------|----------------------------------------------------------------------------------------------------|
| processTemplateName      | The name of the process template from which the instance was derived.                                                                                                    |
| processTemplateValidFrom | The date from which the template is valid.                                                                                                    |
| variableName             | The name of the variable that was changed.                                                                                                    |
| variableData             | Emitted when WBI Monitor compatible events are<br>requested. An XML representation of the content of the<br>variable. Each property of the data object is reported in the<br>form of a nested extended data element. The element type<br>may be of type 'boolean' or 'string', with an appropriate<br>value. If the variable <i>variableName</i> has not been initialized,<br>there is no <i>variableData</i> element.<br>This attribute is only used for WebSphere Business Monitor<br>6.0.2 format events. For WebSphere Business Monitor 6.1<br>format events, the content of the variable is written to the<br><i>applicationData</i> section, which contains one content element<br>with the name set to the name of the variable. |
| variableData_BO          | Emitted when non-WBI Monitor compatible events are<br>requested. This element is of type 'noValue' and contains<br>an XML representation of the content of the variable. Each<br>property of the data object is reported in the form of a<br>nested extended data element. If the variable <i>variableName</i><br>has not been initialized, there is no <i>VariableData_BO</i><br>element.<br>This attribute is only used for WebSphere Business Monitor<br>6.0.2 format events. For WebSphere Business Monitor 6.1<br>format events, the content of the variable is written to the<br><i>applicationData</i> section, which contains one content element                                                                               |

| Attribute   | Description                                                                                                    |
|-------------|----------------------------------------------------------------------------------------------------|
| bpelId      | A string value that represents the wpc:id attribute of the activity.                                                                                                    |
| PayloadType | The payload type. The value of the string can be one of:<br>none, digest, or full. The value depends on the setting in<br>WebSphere Integration Developer. If there is no explicit<br>monitoring definition available, for example, if <b>Enable</b><br><b>default events</b> is selected, the default payload type is full. |

# Extension names for business process events

The extension name indicates the payload of the event. A list of all the extension names for business process events and their corresponding payload can be found here.

The extension name contains the string value that is used as the value of the *extensionName* attribute of the Common Base Event. This is also the name of the XML element that provides additional data about the event. The names of event elements are in uppercase, for example, BPC.BFM.BASE, and the names of XML elements are in mixed case, for example, *BPCEventCode*. Except where indicated, all data elements are of the type string.

The following extension names are available for business process events:

- "BPC.BFM.BASE" on page 54
- "BPC.BFM.PROCESS.BASE" on page 54
- "BPC.BFM.PROCESS.STATUS" on page 54
- "BPC.BFM.PROCESS.START" on page 55
- "BPC.BFM.PROCESS.FAILURE" on page 55
- "BPC.BFM.PROCESS.CORREL" on page 55
- "BPC.BFM.PROCESS.WISTATUS" on page 55
- "BPC.BFM.PROCESS.WITRANSFER" on page 56
- "BPC.BFM.PROCESS.ESCALATED" on page 56
- "BPC.BFM.PROCESS.EVENT" on page 56
- "BPC.BFM.PROCESS.PARTNER" on page 57
- "BPC.BFM.ACTIVITY.BASE" on page 57
- "BPC.BFM.ACTIVITY.STATUS" on page 59
- "BPC.BFM.ACTIVITY.FAILURE" on page 59
- "BPC.BFM.ACTIVITY.MESSAGE" on page 59
- "BPC.BFM.ACTIVITY.CLAIM" on page 59
- "BPC.BFM.ACTIVITY.WISTATUS" on page 60
- "BPC.BFM.ACTIVITY.WITRANSFER" on page 60
- "BPC.BFM.ACTIVITY.FOREACH" on page 60
- "BPC.BFM.ACTIVITY.ESCALATED" on page 60
- "BPC.BFM.ACTIVITY.EVENT" on page 61
- "BPC.BFM.LINK.STATUS" on page 61
- "BPC.BFM.VARIABLE.STATUS" on page 61

# **BPC.BFM.BASE**

BPC.BFM.BASE inherits the XML elements from WBIMonitoringEvent.

| Table 21. XNIL elements for BPC.BFM.BASE |
|------------------------------------------|
|------------------------------------------|

| XML element              | Description                                                                                                    |
|--------------------------|----------------------------------------------------------------------------------------------------|
| BPCEventCode             | The Business Process Choreographer event code that identifies the event nature.                                                                                                    |
| processTemplateName      | The name of the process template. This name can differ from the display name.                                                                                                    |
| processTemplateValidFrom | The valid from attribute of the process template.                                                                                                    |
| eventLocalCounter        | The local counter is used to discover the<br>order of two events that occur in the same<br>transaction. For a microflow instance, this<br>counter reconstructs an order of all the<br>emitted events. For long-running processes,<br>the local counter indicates an order in the<br>current navigation transaction. |

# **BPC.BFM.PROCESS.BASE**

BPC.BFM.PROCESS.STATUS inherits the XML elements from "BPC.BFM.BASE."

Table 22. XML elements for BPC.BFM.PROCESS.BASE

| XML element                   | Description                                                                                                    |
|-------------------------------|----------------------------------------------------------------------------------------------------|
| processInstanceExecutionState | The current execution state of the process in the following format: <i><state code="">-<state name=""></state></state></i> . This attribute can have one of the following values:                                                                                                    |
|                               | <ol> <li>STATE_READY</li> <li>STATE_RUNNING</li> <li>STATE_FINISHED</li> <li>STATE_COMPENSATING</li> <li>STATE_FAILED</li> <li>STATE_TERMINATED</li> <li>STATE_COMPENSATED</li> <li>STATE_TERMINATING</li> <li>STATE_FAILING</li> <li>STATE_INDOUBT</li> <li>STATE_SUSPENDED</li> </ol> |
|                               | 12 - STATE_COMPENSATION_FAILED                                                                                                    |

# **BPC.BFM.PROCESS.STATUS**

BPC.BFM.PROCESS.STATUS inherits the XML elements from "BPC.BFM.PROCESS.BASE."

Table 23. XML elements for BPC.BFM.PROCESS.STATUS

| XML element                | Description                              |
|----------------------------|------------------------------------------|
| processTemplateId          | The ID of the process template.          |
| processInstanceDescription | The description of the process instance. |

Table 23. XML elements for BPC.BFM.PROCESS.STATUS (continued)

| XML element | Description                                             |
|-------------|---------------------------------------------------------|
| principal   | The name of the user who is associated with this event. |

# **BPC.BFM.PROCESS.START**

BPC.BFM.PROCESS.START inherits the XML elements from "BPC.BFM.PROCESS.STATUS" on page 54.

|--|

| XML element | Description                                                                                                |
|-------------|----------------------------------------------------------------------------------------------------|
| username    | For BPC.BFM.PROCESS.START, this is the name of the user who requested the start or restart of the process. |

# **BPC.BFM.PROCESS.FAILURE**

BPC.BFM.PROCESS.FAILURE inherits the XML elements from "BPC.BFM.PROCESS.STATUS" on page 54.

Table 25. XML elements for BPC.BFM.PROCESS.FAILURE

| XML element            | Description                                                    |
|------------------------|----------------------------------------------------------------|
| processFailedException | The exception message that lead to the failure of the process. |

# **BPC.BFM.PROCESS.CORREL**

BPC.BFM.PROCESS.CORREL inherits the XML elements from "BPC.BFM.PROCESS.STATUS" on page 54.

Table 26. XML elements for BPC.BFM.PROCESS.CORREL

| XML element    | Description                                                                                                    |
|----------------|----------------------------------------------------------------------------------------------------|
| correlationSet | The correlation set instance, in the following format:                                                                                                    |
|                | xml version="1.0"?<br><correlationset name="correlation set&lt;br&gt;name"><br/><property <br="" name="property name">value="property value"/&gt;*<br/></property></correlationset> |

# **BPC.BFM.PROCESS.WISTATUS**

BPC.BFM.PROCESS.WISTATUS inherits the XML elements from "BPC.BFM.PROCESS.STATUS" on page 54.

Table 27. XML elements for BPC.BFM.PROCESS.WISTATUS

| XML element | Description                                                                                        |
|-------------|----------------------------------------------------------------------------------------------------|
| username    | For BPC.BFM.PROCESS.WISTATUS this is a list of users with work items that were created or deleted. |

# **BPC.BFM.PROCESS.WITRANSFER**

BPC.BFM.PROCESS.WITRANSFER inherits the XML elements from "BPC.BFM.PROCESS.STATUS" on page 54.

Table 28. XML elements for BPC.BFM.PROCESS.WITRANSFER

| XML element | Description                                                                                                    |
|-------------|----------------------------------------------------------------------------------------------------|
| current     | The user name of the current owner of the<br>work item. This is the user whose work item<br>has been transferred to someone else. |
| target      | The user name of the new owner of the work item.                                                                                  |

# BPC.BFM.PROCESS.ESCALATED

BPC.BFM.PROCESS.ESCALATED inherits the XML elements from "BPC.BFM.PROCESS.STATUS" on page 54.

|  | Table 29. XML | elements for | BPC.BFM.PI | ROCESS.ESCALATED |
|--|---------------|--------------|------------|------------------|
|--|---------------|--------------|------------|------------------|

| XML element       | Description                                                                                                    |
|-------------------|----------------------------------------------------------------------------------------------------|
| escalationName    | The name of the escalation.                                                                                                    |
| operation         | For BPC.BFM.PROCESS.ESCALATED, the operation that is associated with the event handler for which the inline invocation task is escalated.   |
| portTypeName      | The port type name of the operation that is<br>associated with the event handler for which<br>the inline invocation task is escalated.      |
| portTypeNamespace | The port type namespace of the operation<br>that is associated with the event handler for<br>which the inline invocation task is escalated. |

# **BPC.BFM.PROCESS.EVENT**

BPC.BFM.PROCESS.EVENT inherits the XML elements from "BPC.BFM.PROCESS.STATUS" on page 54.

| XML element            | Description                                                                                                    |
|------------------------|----------------------------------------------------------------------------------------------------|
| message or message_BO- | The input message or the output message<br>for the service as a String or business object<br>(BO) representation. The format depends on<br>whether the <b>Monitor Compatible Events</b><br>option was selected on the <b>Event Monitor</b><br>tab in WebSphere Integration Developer.<br>This attribute is only used for WebSphere<br>Business Monitor 6.0.2 format events. For<br>WebSphere Business Monitor 6.1 format<br>events, the content of the message is written<br>to the <i>applicationData</i> section, which contains<br>one content element with the name set to<br>the name of the message. |
| operation              | Name of the operation for the received event.                                                                                                    |
| portTypeName           | The port type name of the operation that is associated with the event handler.                                                                                                    |
| portTypeNamespace      | The port type namespace of the operation that is associated with the event handler.                                                                                                    |

Table 30. XML elements for BPC.BFM.PROCESS.EVENT

# **BPC.BFM.PROCESS.PARTNER**

BPC.BFM.PROCESS.PARTNER inherits the XML elements from "BPC.BFM.PROCESS.STATUS" on page 54.

Table 31. XML elements for BPC.BFM.PROCESS.PARTNER

| XML element     | Description                   |
|-----------------|-------------------------------|
| partnerLinkName | The name of the partner link. |

# **BPC.BFM.ACTIVITY.BASE**

BPC.BFM.ACTIVITY.BASE inherits the XML elements from "BPC.BFM.BASE" on page 54.

| XML element  | Description                                                                                                    |
|--------------|----------------------------------------------------------------------------------------------------|
| activityKind | The activity kind, for example, sequence or invoke. The format is: <i><kind code="">-<kind name=""></kind></kind></i> . This attribute can have one of the following values:<br>3 - KIND_EMPTY                                                                                                    |
|              | <ul> <li>23 - KIND_RECEIVE</li> <li>24 - KIND_REPLY</li> <li>25 - KIND_THROW</li> <li>26 - KIND_TERMINATE</li> <li>27 - KIND_WAIT</li> <li>29 - KIND_COMPENSATE</li> <li>30 - KIND_SEQUENCE</li> <li>32 - KIND_SWITCH</li> <li>34 - KIND_WHILE</li> <li>36 - KIND_PICK</li> <li>38 - KIND_FLOW</li> <li>40 - KIND_SCOPE</li> <li>42 - KIND_SCRIPT</li> <li>43 - KIND_STAFF</li> <li>44 - KIND_ASSIGN</li> <li>45 - KIND_CUSTOM</li> <li>46 - KIND_FOR_EACH_SERIAL</li> <li>48 - KIND_FOR_EACH_PARALLEL</li> <li>1000 - SQLSnippet</li> <li>1001 - RetrieveSet</li> <li>1002 - InvokeInformationService</li> <li>1003 - AtomicSQLSnippetSequence</li> </ul> |
| state        | The current state of the activity instance in the format: <i><state code="">-<state name=""></state></state></i> . This attribute can have one of the following values:                                                                                                    |
|              | <ol> <li>STATE_INACTIVE</li> <li>STATE_READY</li> <li>STATE_RUNNING</li> <li>STATE_SKIPPED</li> <li>STATE_FINISHED</li> <li>STATE_FAILED</li> <li>STATE_TERMINATED</li> <li>STATE_CLAIMED</li> <li>STATE_TERMINATING</li> <li>STATE_FAILING</li> <li>STATE_EXPIRED</li> <li>STATE_STOPPED</li> </ol>                                                                                                    |
| bpelId       | The wpc:id attribute of the activity in the BPEL file. It is unique for activities in a process model.                                                                                                    |

Table 32. XML elements for BPC.BFM.ACTIVITY.BASE

# **BPC.BFM.ACTIVITY.STATUS**

BPC.BFM.ACTIVITY.STATUS inherits the XML elements from "BPC.BFM.ACTIVITY.BASE" on page 57.

Table 33. XML elements for BPC.BFM.ACTIVITY.STATUS

| XML element                 | Description                                                               |
|-----------------------------|---------------------------------------------------------------------------|
| activityTemplateName        | The name of the activity template. this can differ from the display name. |
| activityTemplateId          | The internal ID of the activity template.                                 |
| activityInstanceDescription | The description of the activity instance.                                 |
| principal                   | The name of the user who claimed the activity.                            |

# **BPC.BFM.ACTIVITY.FAILURE**

BPC.BFM.ACTIVITY.FAILURE inherits the XML elements from "BPC.BFM.ACTIVITY.STATUS."

| TADIE 07. ANTE EIEITIETIUS IDI DI O.DI INI.AOTIVITTIALOTIL | Table 34. ) | XML elemei | its for BPC. | BFM.ACTIVIT | Y.FAILURE |
|------------------------------------------------------------|-------------|------------|--------------|-------------|-----------|
|------------------------------------------------------------|-------------|------------|--------------|-------------|-----------|

| XML element             | Description                                     |
|-------------------------|-------------------------------------------------|
| activityFailedException | The exception that caused the activity to fail. |

# BPC.BFM.ACTIVITY.MESSAGE

BPC.BFM.ACTIVITY.MESSAGE inherits the XML elements from "BPC.BFM.ACTIVITY.STATUS."

Table 35. XML elements for BPC.BFM.ACTIVITY.MESSAGE

| XML element           | Description                                                                                                    |
|-----------------------|----------------------------------------------------------------------------------------------------|
| message or message_BO | The input or the output message for the service as a string or business object (BO) representation. The format depends on whether the <b>Monitor Compatible Events</b> option was selected on the <b>Event Monitor</b> tab in WebSphere Integration Developer.                                                    |
|                       | This attribute is only used for WebSphere<br>Business Monitor 6.0.2 format events. For<br>WebSphere Business Monitor 6.1 format<br>events, the content of the message is written<br>to the <i>applicationData</i> section, which contains<br>one content element with the name set to<br>the name of the message. |

# **BPC.BFM.ACTIVITY.CLAIM**

BPC.BFM.ACTIVITY.CLAIM inherits the XML elements from "BPC.BFM.ACTIVITY.STATUS."

Table 36. XML elements for BPC.BFM.ACTIVITY.CLAIM

| XML element | Description                              |
|-------------|------------------------------------------|
| username    | For BPC.BFM.ACTIVITY.CLAIM this is the   |
|             | user for whom the task has been claimed. |

# **BPC.BFM.ACTIVITY.WISTATUS**

BPC.BFM.ACTIVITY.WISTATUS inherits the XML elements from "BPC.BFM.ACTIVITY.STATUS" on page 59.

| Table 37. XML elements for BPC.BFM.ACTIVITY.WISTA |
|---------------------------------------------------|
|---------------------------------------------------|

| XML element | Description                                                                               |
|-------------|-------------------------------------------------------------------------------------------|
| username    | For BPC.BFM.ACTIVITY.WISTATUS this is a list users who are associated with the work item. |

# **BPC.BFM.ACTIVITY.WITRANSFER**

BPC.BFM.ACTIVITY.WITRANSFER inherits the XML elements from "BPC.BFM.ACTIVITY.STATUS" on page 59.

| Table 38. XML elements for | BPC.BFM.ACTI | <i>VITY.WITRANSFER</i> |
|----------------------------|--------------|------------------------|
|----------------------------|--------------|------------------------|

| XML element | Description                                                                                                    |
|-------------|----------------------------------------------------------------------------------------------------|
| current     | The user name of the current owner of the<br>work item. This is the user whose work item<br>has been transferred to someone else. |
| target      | The user name of the new owner of the work item.                                                                                  |

# **BPC.BFM.ACTIVITY.FOREACH**

BPC.BFM.ACTIVITY.FOREACH inherits the XML elements from "BPC.BFM.ACTIVITY.STATUS" on page 59.

Table 39. XML elements for BPC.BFM.ACTIVITY.FOREACH

| XML element             | Description                     |
|-------------------------|---------------------------------|
| parallelBranchesStarted | The number of branches started. |

# **BPC.BFM.ACTIVITY.ESCALATED**

BPC.BFM.ACTIVITY.ESCALATED inherits the XML elements from "BPC.BFM.ACTIVITY.STATUS" on page 59.

Table 40. XML elements for BPC.BFM.ACTIVITY.ESCALATED

| XML element    | Description                                                                                                    |
|----------------|----------------------------------------------------------------------------------------------------|
| escalationName | The name of the escalation.                                                                                                    |
| operation      | For BPC.BFM.ACTIVITY.ESCALATED, the operation that is associated with the event handler for which the inline invocation task is escalated. |

# **BPC.BFM.ACTIVITY.EVENT**

BPC.BFM.ACTIVITY.EVENT inherits the XML elements from "BPC.BFM.ACTIVITY.MESSAGE" on page 59.

Table 41. XML elements for BPC.BFM.ACTIVITY.EVENT

| XML element | Description                                       |  |
|-------------|---------------------------------------------------|--|
| operation   | The name of the operation for the received event. |  |

# **BPC.BFM.LINK.STATUS**

BPC.BFM.LINK.STATUS inherits the XML elements from "BPC.BFM.BASE" on page 54.

Table 42. XML elements for BPC.BFM.LINK.STATUS

| XML element | Description                                            |  |
|-------------|--------------------------------------------------------|--|
| elementName | The name of the link.                                  |  |
| description | The description of the link.                           |  |
| flowBpelId  | The ID of the flow activity where the link is defined. |  |

# **BPC.BFM.VARIABLE.STATUS**

BPC.BFM.VARIABLE.STATUS inherits the XML elements from "BPC.BFM.BASE" on page 54.

Table 43. XML elements for BPC.BFM.VARIABLE.STATUS

| XML element                     | Description                                                                                                    |
|---------------------------------|----------------------------------------------------------------------------------------------------|
| variableName                    | The name of the variable.                                                                                                    |
| variableData or variableData_BO | If the variable <i>variableName</i> is not initialized,<br>there is no <i>variableData</i> or <i>VariableData_BO</i><br>element. The variable's data is represented<br>either as a String or business object (BO).<br>The format depends on whether the<br><b>Monitor Compatible Events</b> option was<br>selected on the <b>Event Monitor</b> tab in<br>WebSphere Integration Developer.<br>This attribute is only used for WebSphere<br>Business Monitor 6.0.2 format events. For<br>WebSphere Business Monitor 6.1 format<br>events, the content of the variable is written<br>to the <i>applicationData</i> section, which contains<br>one content element with the name set to<br>the name of the variable. |
| bpelId                          | The Business Process Choreographer ID for the variable.                                                                                                    |
| principal                       | The name of the user who updated the variable.                                                                                                    |

# **Business process events**

Business process events are sent if monitoring is requested for the business process elements in WebSphere Integration Developer. A list of all the events that can be emitted by business processes can be found here.

An event is emitted when the state of a process or activity changes. The following types of events can be caused by business process:

- "Process events"
- "Activity events" on page 64
- "Activity scope events" on page 67
- "Link events" on page 68
- "Variable events" on page 68

# XML Schema Definition (XSD) files

The event structure is described in the XML Schema Definition (XSD) file BFMEvents.xsd. The file can be found in the *install\_root*\ProcessChoreographer\ client directory.

# Key to table columns

The columns in the following tables contain:

**Code** Contains the number of the event. For WebSphere Business Monitor 6.0.2 format events, the value is written to the Common Base Event as an extended data element with the name *BPCEventCode*. For WebSphere Business Monitor 6.1 format events, the value is written to the xs:any slot of the Common Base Event.

#### **Extension name**

The *extensionName* contains a string value which defines the event specific information that is contained in the Common Base Event. This is also the name of the XML element that provides additional data about the event. For further information on extension names, see "Extension names for business process events" on page 53.

#### Situation

Refers to the situation name of the business process event. For details of situations, see "Situations in business process events" on page 68.

#### **Event nature**

A pointer to the event situation for a business process element in the EventNature parameter, as they are displayed in WebSphere Integration Developer.

#### **Process events**

The following table describes all process events.

| Code  | Extension name        | Situation | Event nature | Description     |
|-------|-----------------------|-----------|--------------|-----------------|
| 21000 | BPC.BFM.PROCESS.START | Start     | ENTRY        | Process started |

| Code  | Extension name           | Situation | Event nature | Description                                                                                                    |
|-------|--------------------------|-----------|--------------|----------------------------------------------------------------------------------------------------|
| 21001 | BPC.BFM.PROCESS.STATUS   | Report    | SUSPENDED    | Process<br>suspended. To<br>suspend process<br>instances use the<br>Business Process<br>Choreographer<br>Explorer.                                                                                                    |
| 21002 | BPC.BFM.PROCESS.STATUS   | Report    | RESUMED      | Process resumed.<br>Only suspended<br>processes can be<br>resumed. To<br>resume process<br>instances use the<br>Business Process<br>Choreographer<br>Explorer.                                                                                               |
| 21004 | BPC.BFM.PROCESS.STATUS   | Stop      | EXIT         | Process completed                                                                                                    |
| 21005 | BPC.BFM.PROCESS.STATUS   | Stop      | TERMINATED   | Process<br>terminated. To<br>terminate process<br>instances use the<br>Business Process<br>Choreographer<br>Explorer.                                                                                                    |
| 21019 | BPC.BFM.PROCESS.START    | Report    | RESTARTED    | Process restarted                                                                                                    |
| 21020 | BPC.BFM.PROCESS.STATUS   | Destroy   | DELETED      | Process deleted                                                                                                    |
| 42001 | BPC.BFM.PROCESS. FAILURE | Fail      | FAILED       | Process failed                                                                                                    |
| 42003 | BPC.BFM.PROCESS.STATUS   | Report    | COMPENSATING | Process<br>compensating. To<br>compensate<br>process instances<br>use the Business<br>Process<br>Choreographer<br>Explorer.                                                                                                    |
| 42004 | BPC.BFM.PROCESS.STATUS   | Stop      | COMPENSATED  | Process<br>compensated                                                                                                    |
| 42009 | BPC.BFM.PROCESS.STATUS   | Report    | TERMINATING  | Process<br>terminating                                                                                                    |
| 42010 | BPC.BFM.PROCESS.STATUS   | Report    | FAILING      | Process failing                                                                                                    |
| 42027 | BPC.BFM.PROCESS.CORREL   | Report    | CORRELATION  | Correlation set<br>initialized. Emitted<br>when a new<br>correlation set for<br>the process<br>instance is<br>initialized. This is<br>for example the<br>case, when a<br>receive activity<br>with an initiating<br>correlation set<br>receives a<br>message. |

| Code  | Extension name              | Situation | Event nature   | Description                                                                                                    |
|-------|-----------------------------|-----------|----------------|----------------------------------------------------------------------------------------------------|
| 42041 | BPC.BFM.PROCESS. WISTATUS   | Report    | WI_DELETED     | Process work item deleted                                                                                                    |
| 42042 | BPC.BFM.PROCESS. WISTATUS   | Report    | WI_CREATED     | Process work item created                                                                                                    |
| 42046 | BPC.BFM.PROCESS.STATUS      | Fail      | COMPFAILED     | Process<br>compensation<br>failed                                                                                                    |
| 42047 | BPC.BFM.PROCESS.EVENT       | Report    | EV_RECEIVED    | Process event<br>received. To define<br>the event use the<br>process interface.<br>The event is<br>genereated when<br>an event handler<br>that is associated<br>with a process is<br>activated.                    |
| 42049 | BPC.BFM.PROCESS.ESCALATED   | Report    | EV_ESCALATED   | Process event<br>escalated. This<br>event is<br>genereated when<br>an inline<br>invocation task is<br>escalated, that is<br>defined on the<br>process level and<br>associated with an<br>onEvent event<br>handler. |
| 42056 | BPC.BFM.PROCESS. WITRANSFER | Report    | WI_TRANSFERRED | Process work item<br>transferred                                                                                                    |
| 42058 | BPC.BFM.PROCESS.PARTNER     | Report    | PA_CHANGE      | Process partner<br>changed. This<br>event is<br>genereated when a<br>new endpoint<br>reference is<br>assigned to a<br>partner link.                                                                                |

For process events, the following event correlation sphere identifiers have the following content:

- The ECSCurrentID provides the ID of the process instance.
- The ECSParentID provides the value of the ECSCurrentID before the process instance start event of the current process.

# Activity events

The following table describes all activity events.

| Code  | Extension name                                                                                                    | Situation | Event nature | Description                                                                                                    |
|-------|----------------------------------------------------------------------------------------------------|-----------|--------------|----------------------------------------------------------------------------------------------------|
| 21006 | BPC.BFM.ACTIVITY.MESSAGE                                                                                                    | Start     | CREATED      | Activity ready.<br>This event is<br>generated when a<br>human task<br>activity is started.                                                                                    |
| 21007 | For invoke activities: BPC.BFM.ACTIVITY.<br>MESSAGE. For all other activity types:<br>BPC.BFM.ACTIVITY.STATUS                                                                                    | Start     | ENTRY        | Activity started.<br>For Invoke<br>activities, business<br>object payload is<br>available.                                                                                    |
| 21011 | For invoke, human task, receive, and reply<br>activities: BPC.BFM.ACTIVITY. MESSAGE.<br>For pick activities:<br>BPC.BFM.ACTIVITY.EVENT. For all other<br>activity types: BPC.BFM.ACTIVITY.STATUS | Stop      | EXIT         | Activity<br>completed. For<br>invoke, human<br>task, receive, and<br>reply activities,<br>business object<br>payload is<br>available.                                         |
| 21021 | BPC.BFM.ACTIVITY.STATUS                                                                                                    | Report    | DEASSIGNED   | Claim canceled.<br>This event is<br>generated when<br>the claim for a<br>human task<br>activity is<br>canceled                                                                |
| 21022 | BPC.BFM.ACTIVITY.CLAIM                                                                                                    | Report    | ASSIGNED     | Activity claimed.<br>This event is<br>generated when a<br>human task<br>activity is claimed.                                                                                  |
| 21027 | BPC.BFM.ACTIVITY.STATUS                                                                                                    | Stop      | TERMINATED   | Activity<br>terminated.<br>Long-running<br>activities can be<br>terminated as an<br>effect of fault<br>handling on the<br>scope or process<br>the activity is<br>assigned to. |
| 21080 | BPC.BFM.ACTIVITY.FAILURE                                                                                                    | Failed    | FAILED       | Activity failed                                                                                                    |
| 21081 | BPC.BFM.ACTIVITY.STATUS                                                                                                    | Report    | EXPIRED      | Activity expired.<br>You can define<br>expiration on<br>invoke and inline<br>human task<br>activities.                                                                        |

| Code  | Extension name             | Situation | Event nature | Description                                                                                                    |
|-------|----------------------------|-----------|--------------|----------------------------------------------------------------------------------------------------|
| 42005 | BPC.BFM.ACTIVITY.STATUS    | Report    | SKIPPED      | Activity skipped.<br>This event can<br>only apply to<br>activities that have<br>join behavior<br>defined. If the join<br>behavior evaluates<br>to false, then the<br>activity is skipped<br>and the skipped<br>event is emitted. |
| 42012 | BPC.BFM.ACTIVITY.MESSAGE   | Report    | OUTPUTSET    | Activity output<br>message set.<br>Business object<br>payload is<br>available.                                                                                                    |
| 42013 | BPC.BFM.ACTIVITY.MESSAGE   | Report    | FAULTSET     | Activity fault<br>message set.<br>Business object<br>payload is<br>available.                                                                                                    |
| 42015 | BPC.BFM.ACTIVITY.STATUS    | Stop      | STOPPED      | Activity stopped                                                                                                    |
| 42031 | BPC.BFM.ACTIVITY.STATUS    | Report    | FRETRIED     | Activity forcibly<br>retried. To force<br>activities to retry<br>use the Business<br>Process<br>Choreographer<br>Explorer.                                                                                                    |
| 42032 | BPC.BFM.ACTIVITY.STATUS    | Stop      | FCOMPLETED   | Activity forcibly<br>completed. To<br>force activities to<br>complete use the<br>Business Process<br>Choreographer<br>Explorer.                                                                                                  |
| 42036 | BPC.BFM.ACTIVITY.MESSAGE   | Report    | EXIT         | Activity has<br>message received                                                                                                    |
| 42037 | BPC.BFM.ACTIVITY.STATUS    | Report    | CONDTRUE     | Loop condition<br>true                                                                                                    |
| 42038 | BPC.BFM.ACTIVITY.STATUS    | Report    | CONDFALSE    | Loop condition false                                                                                                    |
| 42039 | BPC.BFM.ACTIVITY. WISTATUS | Report    | WI_DELETED   | Work item deleted.<br>This event can<br>only apply to pick,<br>inline human<br>tasks, and receive<br>events.                                                                                                    |
| 42040 | BPC.BFM.ACTIVITY. WISTATUS | Report    | WI_CREATED   | Work items<br>created. This event<br>can only apply to<br>pick, inline human<br>tasks, and receive<br>events.                                                                                                    |
| Code  | Extension name               | Situation | Event nature     | Description                                                                                                    |
|-------|------------------------------|-----------|------------------|----------------------------------------------------------------------------------------------------|
| 42050 | BPC.BFM.ACTIVITY.ESCALATED   | Report    | ESCALATED        | Activity escalated.<br>This event can<br>only apply to pick,<br>inline human<br>tasks, and receive<br>events.               |
| 42054 | BPC.BFM.ACTIVITY. WISTATUS   | Report    | WI_REFRESHED     | Activity work<br>items refreshed.<br>This event can<br>only apply to pick,<br>inline human<br>tasks, and receive<br>events. |
| 42055 | BPC.BFM.ACTIVITY. WITRANSFER | Report    | WI_TRANSFERRED   | Work item<br>transferred. This<br>event can only<br>apply to pick,<br>inline human<br>tasks, and receive<br>events.         |
| 42057 | BPC.BFM.ACTIVITY. FOREACH    | Report    | BRANCHES_STARTED | For each - activity<br>branches started                                                                                     |

For activity events, the following event correlation sphere identifiers have the following content:

- The *ECSCurrentID* provides the ID of the activity.
- The *ECSParentID* provides the ID of the containing process.

# Activity scope events

The following table describes all activity scope events.

| Code  | Extension name             | Situation | Event nature | Description                     |
|-------|----------------------------|-----------|--------------|---------------------------------|
| 42020 | BPC.BFM.ACTIVITY.STATUS    | Start     | ENTRY        | Scope started                   |
| 42021 | BPC.BFM.ACTIVITY.STATUS    | Report    | SKIPPED      | Scope skipped                   |
| 42022 | BPC.BFM.ACTIVITY.FAILURE   | Fail      | FAILED       | Scope failed                    |
| 42023 | BPC.BFM.ACTIVITY.STATUS    | Report    | FAILING      | Scope terminating               |
| 42024 | BPC.BFM.ACTIVITY.STATUS    | Stop      | TERMINATED   | Scope terminated                |
| 42026 | BPC.BFM.ACTIVITY.STATUS    | Stop      | EXIT         | Scope completed                 |
| 42043 | BPC.BFM.ACTIVITY.STATUS    | Report    | COMPENSATING | Scope<br>compensating           |
| 42044 | BPC.BFM.ACTIVITY.STATUS    | Stop      | COMPENSATED  | Scope<br>compensated            |
| 42045 | BPC.BFM.ACTIVITY.STATUS    | Fail      | COMPFAILED   | Scope<br>compensation<br>failed |
| 42048 | BPC.BFM.ACTIVITY.EVENT     | Report    | EV_RECEIVED  | Activity event received         |
| 42051 | BPC.BFM.ACTIVITY.ESCALATED | Report    | EV_ESCALATED | Scope event<br>escalated        |

Activity scope events are a type of activity events, whose syntax is described above for BPC.BFM.ACTIVITY.STATUS.

For activity scope events, the following event correlation sphere identifiers have the following content:

- The ECSCurrentID provides the ID of the scope.
- The ECSParentID provides the ID of the containing process.

#### Link events

The following table describes all link events.

| Code  | Extension name      | Situation | Event nature | Description             |
|-------|---------------------|-----------|--------------|-------------------------|
| 21034 | BPC.BFM.LINK.STATUS | Report    | CONDTRUE     | Link evaluated<br>true  |
| 42000 | BPC.BFM.LINK.STATUS | Report    | CONDFALSE    | Link evaluated<br>false |

For link events, the following event correlation sphere identifiers have the following content:

- The ECSCurrentID provides the ID of the source activity of the link.
- The ECSParentID provides the ID of the containing process.

#### Variable events

The following table describes the variable events.

| Code  | Extension name          | Situation | Event nature | Description                                                     |
|-------|-------------------------|-----------|--------------|-----------------------------------------------------------------|
| 21090 | BPC.BFM.VARIABLE.STATUS | Report    | CHANGED      | Variable update.<br>Business object<br>payload is<br>available. |

For the variable event, the following event correlation sphere identifiers have the following content:

- The ECSCurrentID provides the ID of the containing process.
- The ECSParentID is the ECSCurrentID before the process instance start event of the current process.

#### Situations in business process events

Business process events can be emitted in different situations. The data for these situations is described in situation elements.

| Situation<br>name | Content of the Common Base Event         |                  |  |
|-------------------|------------------------------------------|------------------|--|
| Start             | categoryName is set to StartSituation.   |                  |  |
|                   | situ                                     | uationType       |  |
|                   | Туре                                     | StartSituation   |  |
|                   | reasoningScope                           | EXTERNAL         |  |
|                   | successDisposition                       | SUCCESSFUL       |  |
|                   | situationQualifier                       | START_COMPLETED  |  |
| Stop              | categoryName is set to StopSituat        | ion.             |  |
|                   | situ                                     | uationType       |  |
|                   | Туре                                     | StopSituation    |  |
|                   | reasoningScope                           | EXTERNAL         |  |
|                   | successDisposition                       | SUCCESSFUL       |  |
|                   | situationQualifier                       | STOP_COMPLETED   |  |
| Destroy           | categoryName is set to DestroySituation. |                  |  |
|                   | situationType                            |                  |  |
|                   | Туре                                     | DestroySituation |  |
|                   | reasoningScope                           | EXTERNAL         |  |
|                   | successDisposition                       | SUCCESSFUL       |  |
| Fail              | categoryName is set to StopSituation.    |                  |  |
|                   | situationType                            |                  |  |
|                   | Туре                                     | StopSituation    |  |
|                   | reasoningScope                           | EXTERNAL         |  |
|                   | successDisposition                       | UNSUCCESSFUL     |  |
|                   | situationQualifier                       | STOP_COMPLETED   |  |
| Report            | categoryName is set to ReportSituation.  |                  |  |
|                   | situationType                            |                  |  |
|                   | Туре                                     | ReportSituation  |  |
|                   | reasoningScope                           | EXTERNAL         |  |
|                   | reportCategory                           | STATUS           |  |

Business process events can contain one of the following situation elements.

# Monitoring human task events

Events that are emitted on behalf of human tasks consist of situation-independent data and data that is specific to human task events. The attributes and elements that are specific to human task events are described.

Human task events can have the following categories of event content.

# Event data specific to human tasks

Events are created on behalf of tasks and escalations. The object-specific content of each of these event types is described.

For Business Process Choreographer version 6.1 two event formats can occur:

#### WebSphere Business Monitor 6.0.2 format

WebSphere Business Monitor 6.0.2 format events occur when there are tasks modeled within WebSphere Integration Developer 6.0.2, or if the WebSphere Business Monitor 6.0.2 format mode is enabled within WebSphere Integration Developer 6.1. If not specified otherwise, the object-specific content for these events is written as *extendedDataElement* XML elements of the type string.

#### WebSphere Business Monitor 6.1 format

WebSphere Business Monitor 6.1 format events occur when there are tasks modeled within WebSphere Integration Developer 6.1, and the WebSphere Business Monitor 6.1 format mode is enabled. The object-specific content for these events is written as XML elements in the xs:any slot in the eventPointData folder of the Common Base Event. The structure of the XML is defined in the XML Schema Definition (XSD) file HTMEvents.xsd. The file can be found in the *install\_root*ProcessChoreographer\client directory.

### Tasks

Attribute Description taskTemplateName The name of the task template from which the instance was derived. taskTemplateValidFrom The date from which the template is valid. taskTemplateId The identifier of the task template from which the instance is derived. taskInstanceDescription The description of the task instance in the default locale. PayloadType The payload type. The value of the string can be one of: none, digest, or full. The value depends on the setting in WebSphere Integration Developer. If there is no explicit monitoring definition available, the default payload type is full.

Task events have the following object-specific event content.

## **Escalation**

Escalations have the following object-specific event content:

| Attribute                     | Description                                                                                                    |
|-------------------------------|----------------------------------------------------------------------------------------------------|
| taskTemplateName              | The name of the task template from which the instance was derived.                                                                                                    |
| taskTemplateValidFrom         | The date from which the template is valid.                                                                                                    |
| taskTemplateId                | The identifier of the task template from which the instance is derived.                                                                                                    |
| escalationName                | The name of the escalation.                                                                                                    |
| escalationInstanceDescription | Optional: The description of the escalation instance.                                                                                                    |
| PayloadType                   | The payload type. The value of the string can be one of:<br>none, digest, or full. The value depends on the setting in<br>WebSphere Integration Developer. If there is no explicit<br>monitoring definition available, the default payload type is<br>full. |

# Extension names for human task events

The extension name indicates the payload of the human task event. A list of all the extension names for human task events and their corresponding payload can be found here.

The extension name contains the string value that is used as the value of the *extensionName* attribute of the Common Base Event. This is also the name of the XML element that provides additional data about the event. The names of event elements are in uppercase, for example BPC.HTM.BASE, and the names of XML elements are in mixed case, for example, *HTMEventCode*. Except where indicated, all data elements are of the type string.

The following extension names are available for human task events:

- "BPC.HTM.BASE"
- "BPC.HTM.TASK.BASE"
- "BPC.HTM.TASK.STATUS" on page 72
- "BPC.HTM.TASK.FOLLOW" on page 72
- "BPC.HTM.TASK.MESSAGE" on page 72
- "BPC.HTM.TASK.INTERACT" on page 72
- "BPC.HTM.TASK.FAILURE" on page 73
- "BPC.HTM.TASK.WISTATUS" on page 73
- "BPC.HTM.TASK.WITRANSFER" on page 73
- "BPC.HTM.ESCALATION.STATUS" on page 73
- "BPC.HTM.ESCALATION.WISTATUS" on page 73
- "BPC.HTM.ESCALATION.WITRANSFER" on page 74

## **BPC.HTM.BASE**

BPC.HTM.BASE inherits the XML elements from WBIMonitoringEvent.

Table 44. XML elements for BPC.HTM.BASE

| XML element  | Description                                                                                                    |
|--------------|----------------------------------------------------------------------------------------------------|
| HTMEventCode | The Business Process Choreographer event<br>code that identifies the number of the event<br>type. Possible event codes are listed in the<br>following tables. |

## **BPC.HTM.TASK.BASE**

BPC.HTM.TASK.BASE inherits the XML elements from "BPC.HTM.BASE."

Table 45. XML elements for BPC.HTM.TASK.BASE

| XML element           | Description                                                           |
|-----------------------|-----------------------------------------------------------------------|
| taskTemplateId        | The ID of the template.                                               |
| taskTemplateName      | The name of the task template. This can differ from the display name. |
| taskTemplateValidFrom | The date and time from when the task template is valid.               |

# **BPC.HTM.TASK.STATUS**

BPC.HTM.TASK.STATUS inherits the XML elements from "BPC.HTM.TASK.BASE" on page 71.

Table 46. XML elements for BPC.HTM.TASK.STATUS

| XML element             | Description                  |
|-------------------------|------------------------------|
| taskInstanceDescription | The description of the task. |

## **BPC.HTM.TASK.FOLLOW**

BPC.HTM.TASK.FOLLOW inherits the XML elements from "BPC.HTM.TASK.BASE" on page 71.

Table 47. XML elements for BPC.HTM.TASK.FOLLOW

| XML element  | Description                                              |
|--------------|----------------------------------------------------------|
| followTaskId | The ID of the task that was started as a follow-on task. |

## **BPC.HTM.TASK.MESSAGE**

BPC.HTM.TASK.MESSAGE inherits the XML elements from "BPC.HTM.TASK.STATUS."

| XML element           | Description                                                                                                    |
|-----------------------|----------------------------------------------------------------------------------------------------|
| message or message_BO | A String or business object representation<br>that contains the input or output message.<br>The format depends on whether the<br><b>Monitor Compatible Events</b> option was<br>selected on the <b>Event Monitor</b> tab in<br>WebSphere Integration Developer.                                                   |
|                       | This attribute is only used for WebSphere<br>Business Monitor 6.0.2 format events. For<br>WebSphere Business Monitor 6.1 format<br>events, the content of the message is written<br>to the <i>applicationData</i> section, which contains<br>one content element with the name set to<br>the name of the message. |

# **BPC.HTM.TASK.INTERACT**

BPC.HTM.TASK.INTERACT inherits the XML elements from "BPC.HTM.TASK.STATUS."

Table 49. XML elements for BPC.HTM.TASK.INTERACT

| XML element | Description                                                                               |  |
|-------------|-------------------------------------------------------------------------------------------|--|
| username    | For BPC.HTM.TASK.INTERACT, this is the name of the user that is associated with the task. |  |

### **BPC.HTM.TASK.FAILURE**

BPC.HTM.TASK.FAILURE inherits the XML elements from "BPC.HTM.TASK.STATUS" on page 72.

Table 50. XML elements for BPC.HTM.TASK.FAILURE

| XML element         | Description                                                                                      |  |
|---------------------|--------------------------------------------------------------------------------------------------|--|
| taskFailedException | A string containing the <i>faultNameSpace</i> and <i>faultName</i> separated by a semicolon (;). |  |

# **BPC.HTM.TASK.WISTATUS**

BPC.HTM.TASK.WISTATUS inherits the XML elements from "BPC.HTM.TASK.STATUS" on page 72.

| Table 51. XML elements for BPC.HTM.TASK.WISTAT | .HTM.TASK.WISTATUS |
|------------------------------------------------|--------------------|
|------------------------------------------------|--------------------|

| XML element | Description                                                                                                |  |
|-------------|----------------------------------------------------------------------------------------------------|--|
| username    | For BPC.BPC.TASK.WISTATUS, this is a list<br>of users who have work items that were<br>created or deleted. |  |

## **BPC.HTM.TASK.WITRANSFER**

BPC.HTM.TASK.WITRANSFER inherits the XML elements from "BPC.HTM.TASK.STATUS" on page 72.

Table 52. XML elements for BPC.HTM.TASK.WITRANSFER

| XML element | Description                                                                                                    |
|-------------|----------------------------------------------------------------------------------------------------|
| current     | For BPC.HTM.TASK.WITRANSFER, this is<br>the name of the current user. This is the user<br>whose work item was transferred to<br>someone else. |
| target      | For BPC.HTM.TASK.WITRANSFER, this is the user name of the work item receiver.                                                                 |

#### **BPC.HTM.ESCALATION.STATUS**

BPC.HTM.ESCALATION.STATUS inherits the XML elements from "BPC.HTM.TASK.BASE" on page 71.

| Table 53. XML elements for BPC.HTM.ESCALATION.STATU | CALATION.STATUS |
|-----------------------------------------------------|-----------------|
|-----------------------------------------------------|-----------------|

| XML element                   | Description                        |
|-------------------------------|------------------------------------|
| escalationName                | The name of the escalation.        |
| escalationInstanceDescription | The description of the escalation. |

## **BPC.HTM.ESCALATION.WISTATUS**

BPC.HTM.ESCALATION.WISTATUS inherits the XML elements from "BPC.HTM.ESCALATION.STATUS."

Table 54. XML elements for BPC.HTM.ESCALATION.WISTATUS

| XML element | Description                                                                                      |  |
|-------------|--------------------------------------------------------------------------------------------------|--|
| username    | For BPC.HTM.ESCALATION.WISTATUS, this is a list of users who have work items that are escalated. |  |

#### **BPC.HTM.ESCALATION.WITRANSFER**

BPC.HTM.ESCALATION.WITRANSFER inherits the XML elements from "BPC.HTM.ESCALATION.STATUS" on page 73.

| Table 55. XML | elements for | BPC.HTM.ESCALAT | ION.WITRANSFER |
|---------------|--------------|-----------------|----------------|
|---------------|--------------|-----------------|----------------|

| XML element | Description                                                                                                    |  |
|-------------|----------------------------------------------------------------------------------------------------|--|
| current     | For BPC.HTM.ESCALATION.WITRANSFER,<br>this is the name of the current user. This is<br>the user whose work item was transferred to<br>someone else. |  |
| target      | For BPC.HTM.ESCALATION.WITRANSFER, this is the user name of the work item receiver.                                                                 |  |

## Human task events

Human task events are sent if monitoring is requested for the elements of the task in WebSphere Integration Developer. A list of all the events that can be emitted by human tasks can be found here.

An event is emitted when the state of a task changes. The following types of events can be caused by human tasks:

- "Task events" on page 75
- "Escalation events" on page 76

**Note:** Events are only emitted for ad-hoc tasks if the business relevance flag is set to true in the task model.

Events for inline tasks are emitted as activity events. For a list of these events, see "Business process events" on page 62.

## XML Schema Definition (XSD) files

The event structure is described in the XML Schema Definition (XSD) file HTMEvents.xsd. The file can be found in the *install\_root*\ProcessChoreographer\ client directory.

#### Key to table columns

The columns in the following tables contain:

**Code** Contains the number of the event. For WebSphere Business Monitor 6.0.2 format events, the value is written to the Common Base Event as an extended data element with the name *HTMEventCode*. For WebSphere Business Monitor 6.1 format events, the value is written to the xs:any slot of the Common Base Event.

#### **Extension name**

Contains the string value that is used as the value of the extensionName attribute of the Common Base Event.

If WebSphere Business Integration Modeler is used to create the underlying task model, the extension name for events that contain message data in their payload can be extended by a hash character (#) followed by additional characters. These additional characters are used to distinguish Common Base Events that carry different message objects. Events that emit message data also contain additional nested extendedDataElements in order to report the contents of the data object. Refer to the documentation for WebSphere Business Integration Modeler for more information.

#### Situation

Refers to the situation name of the human task event. For details of situations, see "Situations in human task events" on page 76.

#### **Event nature**

A pointer to the event situation for a business process element in the EventNature parameter, as they are displayed in WebSphere Integration Developer.

#### **Task events**

The following table describes all task events.

| Code  | Extension name         | Situation | Event nature     | Description                                                            |
|-------|------------------------|-----------|------------------|------------------------------------------------------------------------|
| 51001 | BPC.HTM.TASK. INTERACT | Report    | CREATED          | Task created                                                           |
| 51002 | BPC.HTM.TASK.STATUS    | Destroy   | DELETED          | Task deleted                                                           |
| 51003 | BPC.HTM.TASK.STATUS    | Start     | ENTRY            | Task started                                                           |
| 51004 | BPC.HTM.TASK.STATUS    | Stop      | EXIT             | Task completed                                                         |
| 51005 | BPC.HTM.TASK.STATUS    | Report    | DEASSIGNED       | Claim canceled                                                         |
| 51006 | BPC.HTM.TASK. INTERACT | Report    | ASSIGNED         | Task claimed                                                           |
| 51007 | BPC.HTM.TASK.STATUS    | Stop      | TERMINATED       | Task terminated                                                        |
| 51008 | BPC.HTM.TASK. FAILURE  | Fail      | FAILED           | Task failed                                                            |
| 51009 | BPC.HTM.TASK.STATUS    | Report    | EXPIRED          | Task expired                                                           |
| 51010 | BPC.HTM.TASK.STATUS    | Report    | WAITFORSUBTASK   | Waiting for subtasks                                                   |
| 51011 | BPC.HTM.TASK.STATUS    | Stop      | SUBTASKCOMPLETED | Subtasks completed                                                     |
| 51012 | BPC.HTM.TASK.STATUS    | Report    | RESTARTED        | Task restarted                                                         |
| 51013 | BPC.HTM.TASK.STATUS    | Report    | SUSPENDED        | Task suspended                                                         |
| 51014 | BPC.HTM.TASK.STATUS    | Report    | RESUMED          | Task resumed                                                           |
| 51015 | BPC.HTM.TASK. FOLLOW   | Report    | COMPLETEDFOLLOW  | Task completed and<br>follow-on task<br>started                        |
| 51101 | BPC.HTM.TASK.STATUS    | Report    | UPDATED          | Task properties<br>updated                                             |
| 51103 | BPC.HTM.TASK. MESSAGE  | Report    | OUTPUTSET        | Output message<br>updated. Business<br>object payload is<br>available. |

| Code  | Extension name           | Situation | Event nature   | Description                                                           |
|-------|--------------------------|-----------|----------------|-----------------------------------------------------------------------|
| 51104 | BPC.HTM.TASK. MESSAGE    | Report    | FAULTSET       | Fault message<br>updated. Business<br>object payload is<br>available. |
| 51201 | BPC.HTM.TASK. WISTATUS   | Destroy   | WI_DELETED     | Work item deleted                                                     |
| 51202 | BPC.HTM.TASK. WISTATUS   | Report    | WI_CREATED     | Work items created                                                    |
| 51204 | BPC.HTM.TASK. WITRANSFER | Report    | WI_TRANSFERRED | Work item<br>transferred                                              |
| 51205 | BPC.HTM.TASK. WISTATUS   | Report    | WI_REFRESHED   | Work items<br>refreshed                                               |

For task events, the following identifiers of event correlation spheres have the following content:

- The ESCcurrentID provides the ID of the task instance.
- The ECSParentID is the ECSCurrentID before the task instance event.

#### **Escalation events**

The following table describes all task escalation events.

| Code  | Extension name                 | Situation | Event nature        | Description            |
|-------|--------------------------------|-----------|---------------------|------------------------|
| 53001 | BPC.HTM.ESCALATION. STATUS     | Report    | ENTRY               | Escalation fired       |
| 53201 | BPC.HTM.ESCALATION. WISTATUS   | Destroy   | WI_DELETED          | Work item deleted      |
| 53202 | BPC.HTM.ESCALATION. WISTATUS   | Report    | WI_CREATED          | Work item created      |
| 53204 | BPC.HTM.ESCALATION. WITRANSFER | Report    | WI_TRANS-<br>FERRED | Escalation transferred |
| 53205 | BPC.HTM.ESCALATION. WISTATUS   | Report    | WI_REFRESH-<br>ED   | Work item refreshed    |

For task events, the following identifiers of event correlation spheres have the following content:

- The ESCcurrentID provides the ID of the escalation.
- The ECSParentID provides the ID of the associated task instance.

# Situations in human task events

Human task events can be emitted in different situations. The data for these situations are described in situation elements.

| Situation<br>name | Content of the Common Base Event         |                  |  |
|-------------------|------------------------------------------|------------------|--|
| Start             | categoryName is set to StartSituation.   |                  |  |
|                   | situationType                            |                  |  |
|                   | Туре                                     | StartSituation   |  |
|                   | reasoningScope                           | EXTERNAL         |  |
|                   | successDisposition                       | SUCCESSFUL       |  |
|                   | situationQualifier                       | START_COMPLETED  |  |
| Stop              | categoryName is set to StopSituatio      | n.               |  |
|                   | situa                                    | tionType         |  |
|                   | Туре                                     | StopSituation    |  |
|                   | reasoningScope                           | EXTERNAL         |  |
|                   | successDisposition                       | SUCCESSFUL       |  |
|                   | situationQualifier                       | STOP_COMPLETED   |  |
| Destroy           | categoryName is set to DestroySituation. |                  |  |
|                   | situationType                            |                  |  |
|                   | Туре                                     | DestroySituation |  |
|                   | reasoningScope                           | EXTERNAL         |  |
|                   | successDisposition                       | SUCCESSFUL       |  |
| Fail              | categoryName is set to StopSituation.    |                  |  |
|                   | situationType                            |                  |  |
|                   | Туре                                     | StopSituation    |  |
|                   | reasoningScope                           | EXTERNAL         |  |
|                   | successDisposition                       | UNSUCCESSFUL     |  |
|                   | situationQualifier                       | STOP_COMPLETED   |  |
| Report            | categoryName is set to ReportSituat      | ion.             |  |
|                   | situationType                            |                  |  |
|                   | Туре                                     | ReportSituation  |  |
|                   | reasoningScope                           | EXTERNAL         |  |
|                   | reportCategory                           | STATUS           |  |

Human task events can contain one of the following situation elements.

# **Process server events**

WebSphere Process Server features its own service components, and each of these components has its own set of event points that can be monitored. Service components contain one or more elements, which are sets of different steps processed in each service component. In turn, each element has its own set of event natures, that are key points that are reached when processing a service component element. All service components, their elements and associated event natures, and the extended data elements unique to each event are listed.

# **Resource Adapter events**

The elements of the resource adapter component (base name eis:WBI.JCAAdapter) that can be monitored are listed here, along with their associated event natures, event names, and the extended data elements that are unique to each event.

| Event Name                                                          | Event Natures          | Event Contents   | Туре      |  |  |
|---------------------------------------------------------------------|------------------------|------------------|-----------|--|--|
| InboundEventRetrieval element                                       |                        |                  |           |  |  |
|                                                                     |                        | pollQuantity     | int       |  |  |
| eis:WBI.JCAAdapter.<br>InboundEventRetrieval_ENTRY                  | ENTRY                  | status           | int       |  |  |
|                                                                     |                        | eventTypeFilters | string    |  |  |
| eis:WBI.JCAAdapter.<br>InboundEventRetrieval. EXIT                  | EXIT                   | N/A              |           |  |  |
| eis:WBI.JCAAdapter.<br>InboundEventRetrieval. FAILURE               | FAILURE                | FailureReason    | exception |  |  |
| Inbound                                                             | EventDelivery element  |                  |           |  |  |
| eis:WBI.JCAAdapter.<br>InboundEventDelivery.ENTRY                   | ENTRY                  | N/A              |           |  |  |
| eis:WBI.JCAAdapter.<br>InboundEventDelivery.EXIT                    | EXIT                   | N/A              |           |  |  |
| eis:WBI.JCAAdapter.<br>InboundEventDelivery.FAILURE                 | FAILURE                | FailureReason    | exception |  |  |
| 0                                                                   | utbound element        |                  | 1         |  |  |
| eis:WBI.JCAAdapter.<br>Outbound.ENTRY                               | ENTRY                  | N/A              |           |  |  |
| eis:WBI.JCAAdapter. Outbound.EXIT                                   | EXIT                   | N/A              |           |  |  |
| eis:WBI.JCAAdapter.<br>Outbound.FAILURE                             | FAILURE                | FailureReason    | exception |  |  |
| InboundCallba                                                       | ckAsyncDeliverEvent e  | lement           | 1         |  |  |
| eis:WBI.JCAAdapter.<br>InboundCallbackAsyncDeliverEvent.<br>ENTRY   | ENTRY                  | N/A              |           |  |  |
| eis:WBI.JCAAdapter.<br>InboundCallbackAsyncDeliverEvent.<br>EXIT    | EXIT                   | N/A              |           |  |  |
| eis:WBI.JCAAdapter.<br>InboundCallbackAsyncDeliverEvent.<br>FAILURE | FAILURE                | FailureReason    | exception |  |  |
| InboundCallba                                                       | ackSyncDeliverEvent el | ement            |           |  |  |
| eis:WBI.JCAAdapter.<br>InboundCallbackSyncDeliverEvent.<br>ENTRY    | ENTRY                  | N/A              |           |  |  |
| eis:WBI.JCAAdapter.<br>InboundCallbackSyncDeliverEvent.<br>EXIT     | EXIT                   | N/A              |           |  |  |
| eis:WBI.JCAAdapter.<br>InboundCallbackSyncDeliverEvent.<br>FAILURE  | FAILURE                | FailureReason    | exception |  |  |
| Polling element                                                     |                        |                  |           |  |  |

| Event Name                                  | Event Natures     | Event Contents | Туре      |
|---------------------------------------------|-------------------|----------------|-----------|
| eis:WBI.JCAAdapter.                         |                   | PollFrequency  | int       |
| Polling.STARTED                             | STARTED           | PollQuantity   | int       |
| eis:WBI.JCAAdapter.<br>Polling.STOPPED      | STOPPED           | N/A            |           |
| D                                           | elivery element   |                |           |
| eis:WBI.JCAAdapter. Delivery.EXIT           | EXIT              | N/A            |           |
| eis:WBI.JCAAdapter.                         |                   | EventID        | string    |
| Delivery.FAILURE                            | FAILURE           | FailureReason  | exception |
| Re                                          | trieval element   |                |           |
| eis:WBI.JCAAdapter.                         |                   | EventID        | string    |
| Retrieval.FAILURE                           | FAILUKE           | FailureReason  | exception |
| E                                           | ndpoint element   |                |           |
| eis:WBI.JCAAdapter.<br>Endpoint.FAILURE     | FAILURE           | FailureReason  | exception |
| R                                           | ecovery element   |                |           |
| eis:WBI.JCAAdapter. Recovery.EXIT           | EXIT              | N/A            |           |
| eis:WBI.JCAAdapter.<br>Recovery.FAILURE     | FAILURE           | FailureReason  | exception |
| Eve                                         | ntFailure element |                |           |
| eis:WBI.JCAAdapter.<br>EventFailure.FAILURE | FAILURE           | FailureReason  | exception |
| Co                                          | nnection element  |                |           |
| eis:WBI.JCAAdapter.<br>Connection.FAILURE   | FAILURE           | FailureReason  | exception |

# **Business rule events**

The business rule component (base name br:WBI.BR) contains a single element that can be monitored. All event types for this element are listed here, with their associated event natures, event names, and the extended data elements that are unique to each event.

| Event Name                          | Event Nature          | Event Contents  | Туре   |
|-------------------------------------|-----------------------|-----------------|--------|
| br:WBI.BR.ENTRY                     | ENTRY                 | operationName   | string |
| br:WBI.BR.EXIT                      | EXIT                  | operationName   | string |
|                                     |                       | ErrorReport E   |        |
| DI.W DI.DK.FAILUKE                  | FAILURE               | operationName   | string |
| WBI.BR.<br>br:SelectionKeyExtracted | SelectionKeyExtracted | operationName   | string |
| hwWRI RD TargetFound                | TargetFound           | operationName s |        |
|                                     |                       | target          | string |

# **Business state machine events**

The elements from the business state machine component (base name bsm:WBI.BSM) that can be monitored are listed here, along with their associated event natures, event names, and all extended data elements that are unique to each event.

| Event Name                                           | Event Nature                                                                                                    | Event Contents                                                                                                    | Туре      |  |  |  |
|------------------------------------------------------|----------------------------------------------------------------------------------------------------|----------------------------------------------------------------------------------------------------|-----------|--|--|--|
| StateMachineDefinition element                       |                                                                                                    |                                                                                                    |           |  |  |  |
| bsm:WBI.BSM.<br>StateMachineDefinition.<br>ALLOCATED | ALLOCATED                                                                                                    | instanceID                                                                                                    | string    |  |  |  |
| bsm:WBI.BSM.<br>StateMachineDefinition. RELEASED     | RELEASED                                                                                                    | instanceID                                                                                                    | string    |  |  |  |
| Transition element                                   |                                                                                                    |                                                                                                    |           |  |  |  |
| have M/DI DOM Transition ENITDY                      |                                                                                                    | instanceID                                                                                                    | string    |  |  |  |
| DSm: w bi. DSWI. Iransition. EIN I K I               | ENTRY                                                                                                    | name                                                                                                    | string    |  |  |  |
| hom WPI PSM Transition EVIT                          | EVIT                                                                                                    | instanceID                                                                                                    | string    |  |  |  |
| DSIII: W DI. DSIVI. ITANSILION.EATI                  | EAH                                                                                                    | name                                                                                                    | string    |  |  |  |
|                                                      |                                                                                                    | ErrorReport                                                                                                    | Exception |  |  |  |
| bsm:WBI.BSM.Transition.FAILURE                       | FAILURE                                                                                                    | instanceID                                                                                                    | string    |  |  |  |
|                                                      |                                                                                                    | name                                                                                                    | string    |  |  |  |
|                                                      | State element                                                                                                    |                                                                                                    |           |  |  |  |
| hom WIDI DOM Chata ENITDY                            |                                                                                                    | instanceID                                                                                                    | string    |  |  |  |
| DSIII: W DI. DSIVI. State. EIN I K I                 | EINIKI                                                                                                    | instanceID       s         instanceID       s         iname       s         instanceID       s         iname       s         instanceID       s         iname       s         iname       s                                                                                                    | string    |  |  |  |
|                                                      | eMatrineDefinition element<br>ALLOCATED instanceID strin<br>Transition element<br>ENTRY instanceID strin<br>name strin<br>ENTRY instanceID strin<br>name strin<br>instanceID strin<br>name strin<br>instanceID strin<br>name strin<br>instanceID strin<br>name strin<br>instanceID strin<br>name strin<br>instanceID strin<br>instanceID str | instanceID                                                                                                    | string    |  |  |  |
| DSIII: W DI. DSIVI. State. EATI                      |                                                                                                    | string                                                                                                    |           |  |  |  |
|                                                      |                                                                                                    | ErrorReport                                                                                                    | Exception |  |  |  |
| bsm:WBI.BSM.State.FAILURE                            | FAILURE                                                                                                    | instanceID                                                                                                    | string    |  |  |  |
|                                                      |                                                                                                    | name                                                                                                    | string    |  |  |  |
|                                                      | Guard element                                                                                                    |                                                                                                    |           |  |  |  |
| hem WRI RSM Cuard ENTRY                              | ENITDV                                                                                                    | instanceID                                                                                                    | string    |  |  |  |
| DSIII: W DI. DSIM. GUARU.EN I KI                     |                                                                                                    | name                                                                                                    | string    |  |  |  |
|                                                      |                                                                                                    | instanceID                                                                                                    | string    |  |  |  |
| bsm:WBI.BSM.Guard.EXIT                               | EXIT                                                                                                    | name                                                                                                    | string    |  |  |  |
|                                                      |                                                                                                    | result                                                                                                    | boolean   |  |  |  |
|                                                      |                                                                                                    | ErrorReport                                                                                                    | Exception |  |  |  |
| bsm:WBI.BSM.Guard.FAILURE                            | FAILURE                                                                                                    | instanceID                                                                                                    | string    |  |  |  |
|                                                      |                                                                                                    | name                                                                                                    | string    |  |  |  |
|                                                      | Action element                                                                                                    | ·                                                                                                    | ·         |  |  |  |
| hem WRI RSM Action ENTRY                             | ENITDV                                                                                                    | instanceID                                                                                                    | string    |  |  |  |
| DSHL IV DI DƏIVI ACHOILEIN I K I                     |                                                                                                    | name                                                                                                    | string    |  |  |  |
| hem WIRI ROM A other EVIT                            | EVIT                                                                                                    | ion element ion stanceID ion instanceID ioname instanceID iname instanceID instanceID instanceID ins | string    |  |  |  |
| DSHL W DI. DOWLACHOILEATT                            |                                                                                                    | name                                                                                                    | string    |  |  |  |

| Event Name                           | Event Nature       | Event Contents                                                                                                    | Туре      |  |  |  |
|--------------------------------------|--------------------|----------------------------------------------------------------------------------------------------|-----------|--|--|--|
|                                      |                    | ErrorReport                                                                                                    | Exception |  |  |  |
| bsm:WBI.BSM.Action.FAILURE           | FAILURE            | instanceID                                                                                                    | string    |  |  |  |
|                                      |                    | name                                                                                                    | string    |  |  |  |
| E                                    | ntryAction elemen  | nt                                                                                                    |           |  |  |  |
| have MADI DOM Fraker A ation ENTERV  |                    | instanceID                                                                                                    | string    |  |  |  |
| DSIII: W DI.DSIVI.EntryAction. ENTRY | EINIKI             | name                                                                                                    | string    |  |  |  |
| have MADI DOM Fraters Astissan EVIT  | EVIT               | instanceID                                                                                                    | string    |  |  |  |
| DSm:W DI.DSWI.EntryAction. EXII      | EATI               | name                                                                                                    | string    |  |  |  |
|                                      |                    | ErrorReport                                                                                                    | Exception |  |  |  |
| bsm:WBI.BSM.EntryAction.<br>FAILURE  | FAILURE            | instanceID                                                                                                    | string    |  |  |  |
|                                      |                    | name                                                                                                    | string    |  |  |  |
| E                                    | ExitAction element |                                                                                                    |           |  |  |  |
| have JADI DOM Fait A ation ENITDY    |                    | instanceID                                                                                                    | string    |  |  |  |
| DSm: W DI.DSWI.EXITACTION.EIN I K Y  | ENTRY              | namestringREErrorReportExcepinstanceIDstringnamestringon elementinstanceIDstringinstanceIDstringnamestringnamestringnamestringnamestringnamestringnamestringnamestringnamestringnamestringnamestringnamestringnamestringnamestringnamestringnamestringnamestringnamestringnamestring                                                                                                    | string    |  |  |  |
| have JAIDI DOM Evit A stick EVIT     | EVIT               | instanceID                                                                                                    | string    |  |  |  |
| DSIII: W DI.DSIVI.EXITACIION.EATT    | EAH                | ErrorReportinstanceIDnamelemertinstanceIDnameinstanceIDnameinstanceIDnameErrorReportinstanceIDnameinstanceIDinstanceIDinstanceIDinstanceIDinstanceIDinstanceIDinstanceIDinstanceIDnameinstanceIDinstanceIDnameinstanceIDinstanceIDnameinstanceIDinstanceIDinstanceIDinstanceIDinstanceIDinstanceIDinstanceIDinameinstanceIDinameinstanceIDinameinameinstanceIDinameinameinameinameinameinameinameinameinameinameinameinameinameinameinameinameinameinameinameinameinameinameinameinameinameinameinameinameinameinameinameinameinameinameinameinameinameinameinameinameinam | string    |  |  |  |
|                                      |                    | ErrorReport                                                                                                    | Exception |  |  |  |
| bsm:WBI.BSM.ExitAction. FAILURE      | FAILURE            | instanceID                                                                                                    | string    |  |  |  |
|                                      |                    | name                                                                                                    | string    |  |  |  |
|                                      | Timer element      |                                                                                                    |           |  |  |  |
|                                      |                    | instanceID                                                                                                    | string    |  |  |  |
| bsm:WBI.BSM.Timer.START              | START              | name                                                                                                    | string    |  |  |  |
|                                      |                    | duration string                                                                                                    |           |  |  |  |
|                                      |                    | instanceID                                                                                                    | string    |  |  |  |
| bsm:WBI.BSM.Timer.STOPPED            | STOPPED            | name                                                                                                    | string    |  |  |  |
|                                      |                    | duration                                                                                                    | string    |  |  |  |

# Map events

The elements from the map component (base name map:WBI.MAP) that can be monitored are listed here, along with their event natures, event names, and all extended data elements that are unique to each event.

|                                   |              | Event         |           |
|-----------------------------------|--------------|---------------|-----------|
| Event Name                        | Event Nature | Contents      | Туре      |
| map:WBI.MAP.ENTRY                 | ENTRY        | N/A           | N/A       |
| map:WBI.MAP.EXIT                  | EXIT         | N/A           | N/A       |
| map:WBI.MAP.FAILURE               | FAILURE      | FailureReason | Exception |
| Transformati                      | on element   |               |           |
| map:WBI.MAP.Transformation. ENTRY | ENTRY        | N/A           | N/A       |
| map:WBI.MAP.Transformation. EXIT  | EXIT         | N/A           | N/A       |

Table 56. Base element (continued)

| Event Name                          | Event Nature | Event<br>Contents | Туре      |
|-------------------------------------|--------------|-------------------|-----------|
| map:WBI.MAP.Transformation. FAILURE | FAILURE      | FailureReason     | Exception |

# **Mediation events**

The elements from the mediation component (base name ifm:WBI.MEDIATION) that can be monitored are listed here, along with their associated event natures, names, and all extended data elements that are unique to each event.

| Event Name                                                                                                    | Event Nature     | Event Contents                                                                                                    | Туре      |  |
|----------------------------------------------------------------------------------------------------|------------------|----------------------------------------------------------------------------------------------------|-----------|--|
| OperationBinding element                                                                                                    |                  |                                                                                                    |           |  |
|                                                                                                    |                  | InteractionType                                                                                                    | string    |  |
| ifm:WBI.MEDIATION.                                                                                                    |                  | TicketID                                                                                                    | string    |  |
| OperationBinding.ENTRY                                                                                                    | ENTRY            | Source                                                                                                    | string    |  |
|                                                                                                    |                  | ire vent Contents element  InteractionType TicketID Source Target Source Source Source Source Target Source Target Source Source Target Source Target Source Target TransformName Type TransformName Suppe TransformName FransformName ErrorReport Suppe Suppe Sup | string    |  |
|                                                                                                    |                  | InteractionType                                                                                                    | string    |  |
| ifm:WBI.MEDIATION.                                                                                                    | ON.              |                                                                                                    | string    |  |
| OperationBinding.EXIT                                                                                                    | EATT             | element  element  InteractionType  TicketID  Source  Target  InteractionType  TicketID  Source  Target  InteractionType  TicketID  Source  Target  InteractionType  TicketID  Source  Target  InteractionType  TicketID  Source  Target  InteractionType  TicketID  Source  Target  InteractionType  TicketID  Source  Target  InteractionType  TicketID  Source  Target  InteractionType  TicketID  Source  Target  InteractionType  TicketID  Source  Target  InteractionType  TicketID  Type  TransformName  Type  TransformName  Type  TransformName  ErrorReport                                                                                                    | string    |  |
|                                                                                                    |                  | Target                                                                                                    | string    |  |
|                                                                                                    |                  | InteractionType                                                                                                    | string    |  |
|                                                                                                    |                  | TicketID                                                                                                    | string    |  |
| ifm:WBI.MEDIATION.<br>OperationBinding FAILURE                                                                                                    | FAILURE          | Source                                                                                                    | string    |  |
| operation give a construction of the construction of the construct |                  | Target                                                                                                    | string    |  |
|                                                                                                    |                  | ErrorReport                                                                                                    | Exception |  |
| Parame                                                                                                    | eterMediation el | ement                                                                                                    |           |  |
| ifm:WBI.MEDIATION.                                                                                                    | ENITDV           | Туре                                                                                                    | string    |  |
| ParameterMediation. ENTRY                                                                                                    | ENIKI            | TransformName                                                                                                    | string    |  |
| WBI.MEDIATION.                                                                                                    | EVIT             | Туре                                                                                                    | string    |  |
| ParameterMediation. EXIT                                                                                                    | EAII             | TransformName                                                                                                    | string    |  |
|                                                                                                    |                  | Туре                                                                                                    | string    |  |
| 1tm:WBI.MEDIATION.<br>ParameterMediation_FAILURE                                                                                                    | FAILURE          | TransformName                                                                                                    | string    |  |
|                                                                                                    |                  | ErrorReport                                                                                                    | Exception |  |

# **Recovery events**

The recovery component (base name recovery:WBI.Recovery) contains a single element that can be monitored. All event types for this element are listed here, along with their associated event natures, event names, and the extended data elements that are unique to each event.

| Event Name                       | Event Nature               | Event Contents      | Туре      |
|----------------------------------|----------------------------|---------------------|-----------|
|                                  |                            | MsgId               | string    |
|                                  |                            | DestModuleName      | string    |
|                                  |                            | DestComponentName   | string    |
|                                  |                            | DestMethodName      | string    |
|                                  |                            | SourceModuleName    | string    |
|                                  |                            | SourceComponentName | string    |
| recovery:WBI.Recovery.           |                            | ResubmitDestination | string    |
| FAILURE                          | FAILURE                    | ExceptionDetails    | string    |
|                                  |                            | SessionId           | string    |
|                                  | F<br>F<br>S                | FailureTime         | dateTime  |
|                                  |                            | ExpirationTime      | dateTime  |
|                                  |                            | Status              | int       |
|                                  |                            | MessageBody         | byteArray |
|                                  | MessageBody<br>Deliverable | boolean             |           |
|                                  |                            | DeadloopMsgId       | string    |
| recovery:WBI.Recovery.           |                            | SIBusName           | string    |
| DEADLOOP                         | DEADLOOF                   | QueueName           | string    |
|                                  |                            | Reason              | string    |
|                                  |                            | MsgId               | string    |
| recovery:WBI.Recovery.           | DECUDMIT                   | OriginalMesId       | string    |
| RESUBMIT                         | RESUDIVITI                 | ResubmitCount       | int       |
|                                  |                            | Description         | string    |
|                                  |                            | MsgId               | string    |
| recovery:WBI.Recovery.<br>DELETE | DELETE                     | deleteTime          | dateTime  |
|                                  |                            | Description         | string    |

# Service Component Architecture events

The Service Component Architecture (SCA) contains a single element, with a base name of sca:WBI.SCA.MethodInvocation. All the events and associated natures of this element are listed here, along with all extended data elements and that are unique to each event.

**Note:** These events should not be confused with the SCA-specific ARM performance statistics.

| Event Name                          | Event Nature | Event Contents   | Туре   |
|-------------------------------------|--------------|------------------|--------|
| WBI.SCA. MethodInvocation.<br>ENTRY | ENTRY        | SOURCE COMPONENT | string |
|                                     |              | SOURCE INTERFACE | string |
|                                     |              | SOURCE METHOD    | string |
|                                     |              | SOURCE MODULE    | string |
|                                     |              | SOURCE REFERENCE | string |
|                                     |              | TARGET COMPONENT | string |
|                                     |              | TARGET INTERFACE | string |
|                                     |              | TARGET METHOD    | string |
|                                     |              | TARGET MODULE    | string |
|                                     | EXIT         | SOURCE COMPONENT | string |
|                                     |              | SOURCE INTERFACE | string |
| WBI.SCA. MethodInvocation.          |              | SOURCE METHOD    | string |
|                                     |              | SOURCE MODULE    | string |
|                                     |              | SOURCE REFERENCE | string |
|                                     |              | TARGET COMPONENT | string |
|                                     |              | TARGET INTERFACE | string |
|                                     |              | TARGET METHOD    | string |
|                                     |              | TARGET MODULE    | string |
|                                     |              | SOURCE COMPONENT | string |
|                                     |              | SOURCE INTERFACE | string |
|                                     |              | SOURCE METHOD    | string |
|                                     |              | SOURCE MODULE    | string |
| WBI.SCA. MethodInvocation.          | FAILURE      | SOURCE REFERENCE | string |
| FAILURE                             |              | TARGET COMPONENT | string |
|                                     |              | TARGET INTERFACE | string |
|                                     |              | TARGET METHOD    | string |
|                                     |              | TARGET MODULE    | string |
|                                     |              | Exception        | string |

# **Selector events**

The selector component contains a single element that can be monitored. All event types for this element are listed here, along with their associated event natures, event names, and the extended data elements that are unique to each event. All selector events have a base name of sel:WBI.SEL.

| Event Name          | Event Nature | Event Contents | Туре      |
|---------------------|--------------|----------------|-----------|
| sel:WBI.SEL.ENTRY   | ENTRY        | operationName  | string    |
| sel:WBI.SEL.EXIT    | EXIT         | operationName  | string    |
| sel:WBI.SEL.FAILURE | FAILURE      | ErrorReport    | Exception |
|                     |              | operationName  | string    |

| Event Name                            | Event Nature          | <b>Event Contents</b> | Туре   |
|---------------------------------------|-----------------------|-----------------------|--------|
| sel:WBI.SEL.<br>SelectionKeyExtracted | SelectionKeyExtracted | operationName         | string |
| sel:WBI.SEL.TargetFound               | TargetFound           | operationName         | string |
|                                       |                       | target                | string |

# Notices

This information was developed for products and services offered in the U.S.A.

IBM may not offer the products, services, or features discussed in this document in other countries. Consult your local IBM representative for information on the products and services currently available in your area. Any reference to an IBM product, program, or service is not intended to state or imply that only that IBM product, program, or service may be used. Any functionally equivalent product, program, or service that does not infringe any IBM intellectual property right may be used instead. However, it is the user's responsibility to evaluate and verify the operation of any non-IBM product, program, or service.

IBM may have patents or pending patent applications covering subject matter described in this document. The furnishing of this document does not grant you any license to these patents. You can send license inquiries, in writing, to:

IBM Director of Licensing IBM Corporation North Castle Drive Armonk, NY 10504-1785 U.S.A.

For license inquiries regarding double-byte (DBCS) information, contact the IBM Intellectual Property Department in your country or send inquiries, in writing, to:

IBM World Trade Asia Corporation Licensing 2-31 Roppongi 3-chome, Minato-ku Tokyo 106-0032, Japan

The following paragraph does not apply to the United Kingdom or any other country where such provisions are inconsistent with local law:INTERNATIONAL BUSINESS MACHINES CORPORATION PROVIDES THIS PUBLICATION "AS IS" WITHOUT WARRANTY OF ANY KIND, EITHER EXPRESS OR IMPLIED, INCLUDING, BUT NOT LIMITED TO, THE IMPLIED WARRANTIES OF NON-INFRINGEMENT, MERCHANTABILITY OR FITNESS FOR A PARTICULAR PURPOSE. Some states do not allow disclaimer of express or implied warranties in certain transactions, therefore, this statement may not apply to you.

This information could include technical inaccuracies or typographical errors. Changes are periodically made to the information herein; these changes will be incorporated in new editions of the publication. IBM may make improvements and/or changes in the product(s) and/or the program(s) described in this publication at any time without notice.

Any references in this information to non-IBM Web sites are provided for convenience only and do not in any manner serve as an endorsement of those Web sites. The materials at those Web sites are not part of the materials for this IBM product and use of those Web sites is at your own risk.

IBM may use or distribute any of the information you supply in any way it believes appropriate without incurring any obligation to you.

Licensees of this program who wish to have information about it for the purpose of enabling: (i) the exchange of information between independently created programs and other programs (including this one) and (ii) the mutual use of the information which has been exchanged, should contact:

IBM Corporation 577 Airport Blvd., Suite 800 Burlingame, CA 94010 U.S.A.

Such information may be available, subject to appropriate terms and conditions, including in some cases, payment of a fee.

The licensed program described in this document and all licensed material available for it are provided by IBM under terms of the IBM Customer Agreement, IBM International Program License Agreement or any equivalent agreement between us.

Any performance data contained herein was determined in a controlled environment. Therefore, the results obtained in other operating environments may vary significantly. Some measurements may have been made on development-level systems and there is no guarantee that these measurements will be the same on generally available systems. Furthermore, some measurements may have been estimated through extrapolation. Actual results may vary. Users of this document should verify the applicable data for their specific environment.

Information concerning non-IBM products was obtained from the suppliers of those products, their published announcements or other publicly available sources. IBM has not tested those products and cannot confirm the accuracy of performance, compatibility or any other claims related to non-IBM products. Questions on the capabilities of non-IBM products should be addressed to the suppliers of those products.

All statements regarding IBM's future direction or intent are subject to change or withdrawal without notice, and represent goals and objectives only.

This information contains examples of data and reports used in daily business operations. To illustrate them as completely as possible, the examples include the names of individuals, companies, brands, and products. All of these names are fictitious and any similarity to the names and addresses used by an actual business enterprise is entirely coincidental.

#### COPYRIGHT LICENSE:

This information contains sample application programs in source language, which illustrate programming techniques on various operating platforms. You may copy, modify, and distribute these sample programs in any form without payment to IBM, for the purposes of developing, using, marketing or distributing application programs conforming to the application programming interface for the operating platform for which the sample programs are written. These examples have not been thoroughly tested under all conditions. IBM, therefore, cannot guarantee or imply reliability, serviceability, or function of these programs.

Each copy or any portion of these sample programs or any derivative work, must include a copyright notice as follows: (c) (your company name) (year). Portions of

this code are derived from IBM Corp. Sample Programs. (c) Copyright IBM Corp. \_enter the year or years\_. All rights reserved.

If you are viewing this information softcopy, the photographs and color illustrations may not appear.

# **Programming interface information**

Programming interface information, if provided, is intended to help you create application software using this program.

General-use programming interfaces allow you to write application software that obtain the services of this program's tools.

However, this information may also contain diagnosis, modification, and tuning information. Diagnosis, modification and tuning information is provided to help you debug your application software.

**Warning:** Do not use this diagnosis, modification, and tuning information as a programming interface because it is subject to change.

# **Trademarks and service marks**

IBM, the IBM logo, developerWorks, Tivoli, and WebSphere are registered trademarks of International Business Machines Corporation in the United States, other countries, or both.

Adobe is a registered trademarks of Adobe Systems Incorporated in the United States, and/or other countries.

Java and all Java-based trademarks are trademarks of Sun Microsystems, Inc. in the United States, other countries, or both.

Other company, product, or service names may be trademarks or service marks of others.

This product includes software developed by the Eclipse Project (http://www.eclipse.org).

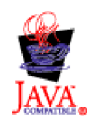

IBM WebSphere Process Server for Multiplatforms, Version 6.1.0

# IBN ®

Printed in USA